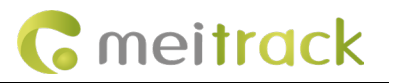

# **MEITRACK® MD600 User Guide**

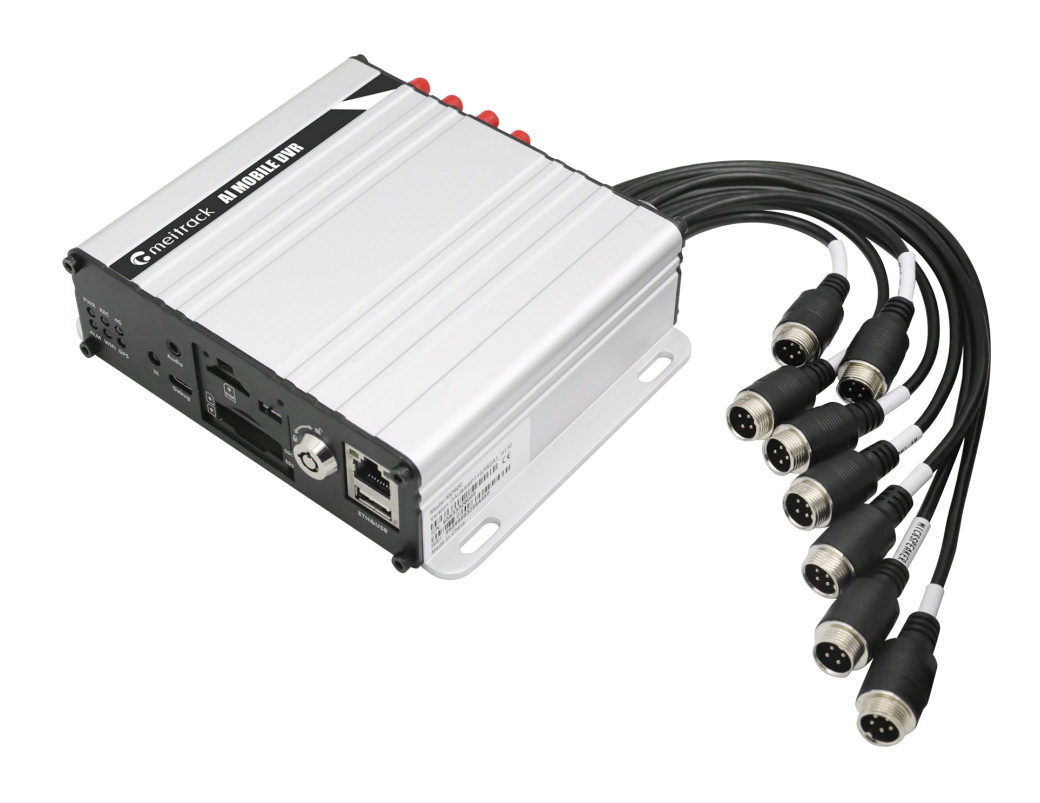

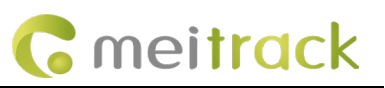

# Documentation

| File Name  | MEITRACK MD600 User Guide      |              |                        |
|------------|--------------------------------|--------------|------------------------|
| Project    | MD600 Creation Date 2023-09-15 |              | 2023-09-15             |
| Subproject | User Guide                     | Total Pages  | 20                     |
| Version    | V1.5                           | Confidential | External Documentation |

#### **Copyright and Disclaimer**

Copyright © Meitrack Group 2024. All rights reserved.

MEITRACK and **O** are trademarks that belong to Meitrack Group and its subsidiary.

The user manual may be changed without notice.

Without prior written consent of Meitrack Group, this user manual, or any part thereof, may not be reproduced for any purpose whatsoever, or transmitted in any form, either electronically or mechanically, including photocopying and recording.

Meitrack Group shall not be liable for direct, indirect, special, incidental, or consequential damages (including but not limited to economic losses, personal injuries, and loss of assets and property) caused by the use, inability, or illegality to use the product or documentation.

## **Documentation Update Records**

| Version | Date       | Modified                                             |  |
|---------|------------|------------------------------------------------------|--|
| 1.0     | 2023-09-15 | Initial draft.                                       |  |
| 1.1     | 2023-10-31 | Modify the optional model.                           |  |
| 1.2     | 2023-11-24 | Modified I/O port sequence.                          |  |
| 1.3     | 2024-08-08 | Modified usage precautions.                          |  |
|         |            | Change the color of the I/O line.                    |  |
| 1.4     | 2024-11-20 | Added AI camera and UPS accessories.                 |  |
|         |            | Modify the ACC color line.                           |  |
| 1.5     | 2025-05-06 | Add the number of cache storage.                     |  |
|         |            | A 10-inch VGA display screen has been added.         |  |
|         |            | New AI alarm function has been added.                |  |
|         |            | Add the server configuration steps.                  |  |
|         |            | Installation guidance for new equipment.             |  |
|         |            | New Settings for the MD600 function have been added. |  |
|         |            | New upgrade steps added.                             |  |
|         |            | New video-related setting methods have been added.   |  |
|         |            | Add the MS06 platform.                               |  |

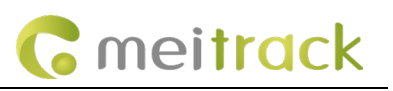

## Cautions

## **Installation Environment**

1. To extend equipment life, please install the equipment in locations with little vibration.

2. To ensure normal heat dissipation, do not install the device in a poorly-ventilated area (such as a trunk), and also keep it about 15 cm away from other objects on the same level.

3. The device shall be horizontally installed and protected against water, humidity and lightning; in addition, keep the vehicle still during installation to prevent damage to the device due to falling off.

4. To ensure safe operation, keep the device, camera, cables and other accessories out of reach of passengers and driver.

## Avoid electric shock and fire

- 1. The machine uses 11.4V-36V DC power supply, notice the polarity when wiring to avoid short circuits.
- 2. Before installation, disconnect the power supply of the device and wrap each unused I/O cable with adhesive tape to prevent other cables from touching the output power cable, which may cause the device to burn.
- 3. Please power off the device when connecting accessories with device.
- 4. Do not touch the power and the device with wet hands.
- 5. Do not spray liquid on the device to prevent internal short circuit or fire.
- 6. Do not put any other equipment on top of camera.
- 7. Do not disassemble the housing without authorization to avoid damage or electric shock.

## Transport and handling

- 1. Please use the original package in transport to avoid damage in transport.
- 2. Please keep power off in moving the device or replacing components.

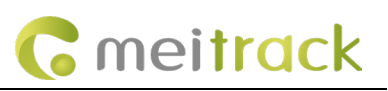

## Contents

| 1 Product Introduction                    | 6 -  |
|-------------------------------------------|------|
| 2 Specifications                          | 6 -  |
| 3 Main Device and Accessories             | 8 -  |
| 3.1 Main Device                           | 8 -  |
| 3.2 Optional Accessories                  | 9 -  |
| 3.2.1 MDVR Camera options                 | 9 -  |
| 3.2.2 Additional options                  | 11 - |
| 4 Host interface                          | 12 - |
| 4.1 Appearance and interface              | 12 - |
| 4.2 I/O Interface Definitions             | 14 - |
| 4.3 Power interface Definition            | 15 - |
| 4.4 RS232 interface definition            | 16 - |
| 4.5 AV-OUT Definition                     | 16 - |
| 4.6 VGA interface definition              | 17 - |
| 4.7 AV-IN1 to 6 Interface Definition      | 17 - |
| 4.8 Backup interface Definition           | 18 - |
| 4.9 MIC&SPEAKER interface definition      | 18 - |
| 5 LED indicator                           | 19 - |
| 6 AI alarm function                       | 20 - |
| 6.1 ADAS Function                         | 21 - |
| 6.1.1 Lane Left Deviation Alarm           | 21 - |
| 6.1.2 Lane Right Deviation Alarm          | 22 - |
| 6.1.3 Front impact warning                | 22 - |
| 6.1.4 Pedestrian Impact Warning           | 22 - |
| 6.1.5 Distance Detection                  | 23 - |
| 6.2 DMS Function                          | 23 - |
| 6.2.1 Smoking                             | 23 - |
| 6.2.2 Calling                             | 23 - |
| 6.2.3 Distraction Warning                 | 24 - |
| 6.2.4 Fatigue Driving Alarm (Eyes Closed) | 24 - |
| 6.2.5 Yawning                             | 24 - |
| 6.2.6 Driver Absence Detected             | 25 - |
| 6.2.7 Seat Belt Detection                 | 25 - |
| 6.2.8 IR block                            | 25 - |
| 6.2.9 Covered                             | 26 - |
| 7 AI Server Configuration Steps           | 26 - |
| 7.1 Single Server                         | 26 - |
| 7.2 Dual Server                           | 27 - |
| 7.3 JTT 808\JTT 1708 Server               | 27 - |
| 8 APP (MT Manager+)                       | 27 - |
|                                           |      |

# **G** meitrack

|        | 8.1 APP connection to MD600                                                | - 28 - |
|--------|----------------------------------------------------------------------------|--------|
|        | 8.2 Configure parameters using the MT Manager + APP                        | - 29 - |
| 9 AI a | alarm settings                                                             | - 30 - |
|        | 9.1 Indoor testing: enable simulated speed                                 | - 30 - |
|        | 9.2 Calibration of ADAS, DMS, BSD, and facial recognition via the APP.     | - 30 - |
|        | 9.2.1 Installation and calibration of the DMS camera                       | - 30 - |
|        | 9.2.2 Installation and Calibration of the ADAS Camera                      | - 31 - |
|        | 9.2.3 BSD Camera Installation and Calibration                              | - 32 - |
|        | 9.2.4 AI Function Video Channel Configuration                              | - 33 - |
| 10 In  | stallation Guide                                                           | - 33 - |
|        | 10.1 Installation of SD Card and SIM Card                                  | - 33 - |
|        | 10.2 Hard Drive Installation                                               | - 34 - |
|        | 10.3 Install External Devices                                              | - 34 - |
|        | 10.4 Powering the device                                                   | - 35 - |
| 11 N   | ID600 Function Settings,                                                   | - 37 - |
|        | 11.1 Set Overspeed, Harsh acceleration\Harsh Braking, and Impact Alarm     | - 37 - |
|        | 11.2 Upload Alarm Images and Videos                                        | - 39 - |
|        | 11.2.1 Configure to trigger alarm photo capture and snapshots;             | - 39 - |
|        | 11.2.2 Configure FTP Server                                                | - 40 - |
|        | 11.3 Set the resolution for stored stream video and real-time stream video | - 40 - |
|        | 11.3.1 Set the resolution for stored stream video.                         | - 40 - |
|        | 11.3.2 Set the resolution for real-time stream video                       | - 41 - |
|        | 11.4 MD600 Upgrade                                                         | - 42 - |
| 12 N   | ISO6 Platform                                                              | - 44 - |
|        | 12.1 Bind Device                                                           | - 44 - |
|        | 12.2 How to view live video                                                | - 45 - |
|        | 12.3 How to view playback video                                            | - 46 - |

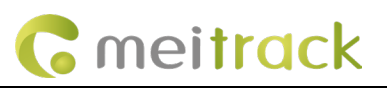

## **1** Product Introduction

MD600 is the second generation of a new solution AI MDVR with high-performance AI processing chips, with a dual-system (dual communication channel), highly stable 6-channel AHD, and 1080P high-definition vehicle-mounted hard disk video recorder. It possesses high computing power and can support AI applications such as ADAS and DMS. The product is based on a dual system of Linux operating system and MCU OS, incorporating advanced technologies including high-performance H.264/H.265 video compression/decompression, 4G, GPS, WiFi, Bluetooth, power-off data protection, wide voltage, high voltage protection, and other technologies. It serves as the core product of the next-generation wireless vehicle-mounted video surveillance solution.

It is widely used in buses, long-distance coaches, taxis, logistics vehicles, special-purpose vehicles (e.g., armored cash transport vehicles), private cars, and forklifts, and other mobile video surveillance fields.

#### Product features:

Support 6-channel AHD720P/1080P cameras.

Embedded high-performance AI video processing chip (optional AI video algorithm: ADAS, DMS).

M.2 SSD, which is more suitable for low-temperature environments than conventional hard disks, supports up to 2TB hard disk, and comes with an SD card slot (up to 512G).

Adopt industrial grade power supply chip, support 11.4~36V wide range power input, adapt to the harsh environment. It supports dual working modes of local recording and network transmission.

The built-in 6-axis sensor can be used for sharp turning, rapid acceleration, rapid deceleration, and other alarms.

The self-developed data writing mechanism is adopted to effectively protect the video data and prevent data loss caused by abnormal power failure of the system.

| Power supply            |                                                                             |  |
|-------------------------|-----------------------------------------------------------------------------|--|
| Rated voltage           | DC: 11.4-36V. Rated at 12V/3A                                               |  |
|                         | The audio and video on the host is about 6W connected to 6 cameras, about   |  |
| Dowor consumption       | 24W in the day (29W connected to the display), about 32W in the night       |  |
| Power consumption       | (37W connected to the display), Connect to a single camera (normal range is |  |
|                         | 50mA~100mA during the day, 200mA~250mA at night)                            |  |
|                         |                                                                             |  |
| AI                      |                                                                             |  |
| Al video                | ADAS、DMS、BSD、 face recognition                                              |  |
|                         |                                                                             |  |
| Storage media           |                                                                             |  |
| SD card &SSD bard drive | 1*M2 SSD and 2*SD, Capacity: 2 TB + 2* 512 GB, supports PCIe x2 and PCIe    |  |
| SD Card &SSD hard drive | x4 NVME protocol M.2 NGFF SSD (2280 specifications)                         |  |
|                         |                                                                             |  |
| System structure        |                                                                             |  |
| System exerction        | Dual system operation, dual communication channels (to prevent              |  |
| System operation        | data loss)                                                                  |  |
|                         |                                                                             |  |
| Audio and video         |                                                                             |  |
|                         |                                                                             |  |

## 2 Specifications

MEITRACK\_MD600\_ User\_Guide

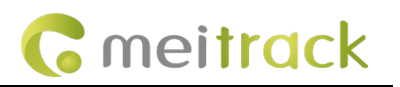

|                            | 6-channels AHD camera, can support D1/720P/1080P arbitrary mixing            |  |  |
|----------------------------|------------------------------------------------------------------------------|--|--|
| Video input                | Adaptive camera resolution and format (PAL and NTSC) Maximum support         |  |  |
|                            | 6x1080P@15fps real-time video recording                                      |  |  |
|                            | 1 channel VGA video output (8Pin aviation head interface),                   |  |  |
| Video output               | default resolution 1024*7681                                                 |  |  |
| νιαέο ομεραί               | 1 CVBS aviation plug (level: 1.0Vp-p, impedance: 75Ω)                        |  |  |
|                            | Resolution: PAL 704*576, NTSC 704*480                                        |  |  |
| Compression standard       | H.264/H.265 configurable                                                     |  |  |
| Image display              | Support 1, 6 screen display                                                  |  |  |
|                            | 6 channels for the camera Mic input, the camera should support audio 1       |  |  |
| Audio input                | way of intercom handle input 1 channel 3.5MM headphone interface input       |  |  |
|                            | (GSM call interface)                                                         |  |  |
|                            | 1 independent audio isolation output (and connected to AV-OUT interface,     |  |  |
| Audio output               | VGA aviation head interface and intercom handle interface)1 channel          |  |  |
|                            | 3.5MM headphone interface output (GSM call interface)                        |  |  |
| Audio compression          | G.726/G.711a/AAC                                                             |  |  |
| Video Request and Playback | It can retrieve and playback by channel, video type, bitstream type and time |  |  |
| Video Recording method     | Ordinary video and alarm video, sound and video recording synchronization    |  |  |

| Frequency band                              |                                                                         |
|---------------------------------------------|-------------------------------------------------------------------------|
|                                             | GSM: B2/B3/B5/B8                                                        |
|                                             | WCDMA: B1/B2/B4/B5/B8                                                   |
| WID600-AU                                   | LTE-FDD: B1/B2/B3/B4/B5/B7/B8/B28/B66                                   |
|                                             | LTE-TDD: B40                                                            |
|                                             | WCDMA: B2/B4/B5                                                         |
| WID600-A                                    | LTE-FDD: B2/4/5/12/13/14/66/71                                          |
|                                             | WCDMA: B1/B6/B8/B19                                                     |
| MD600-J                                     | LTE-FDD: B1/B3/B8/B18/B19/B26                                           |
|                                             | LTE-TDD: B41                                                            |
|                                             | GSM: B2/B3/B5/B8                                                        |
|                                             | WCDMA: B1/B2/B4/B5/B8/B6/B19                                            |
| MD600-G                                     | LTE-FDD:B1/B2/B3/B4/B5/B7/B8/B12/B13/B18/B19/B20/B25/B26/B28            |
|                                             | LTE-TDD:B38/B39/B40/B41                                                 |
|                                             | GSM: B3/B8                                                              |
|                                             | WCDMA: B1/B5/B8                                                         |
| WID600-E                                    | LTE-FDD: B1/B3/B5/B7/B8/B20/B28                                         |
|                                             | LTE-TDD: B38/B40/B41                                                    |
| WiFi\BLE\GNSS                               |                                                                         |
| WiFi                                        | IEEE 802.11b /g/n, frequency 2.4G&5.8G, supports STA and AP dual mode   |
| Pluotooth                                   | It supports master-slave dual mode, can read Bluetooth accessories, and |
|                                             | can configure parameters through APP                                    |
| Positioning mode GPS/GPS_BEIDOU/GPS_GLONASS |                                                                         |

MEITRACK\_MD600\_ User\_Guide

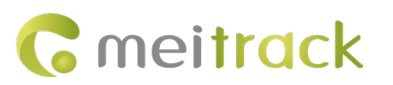

| Positioning accuracy  | 2.5m                                                                 |  |
|-----------------------|----------------------------------------------------------------------|--|
| Tracking sensitivity  | -162dBm                                                              |  |
| GNSS antenna          | Support antenna insert/pull out/short circuit detection              |  |
|                       |                                                                      |  |
| Others                |                                                                      |  |
| SPI memory            | Built-in 64Mbit;                                                     |  |
| GPRS Cache            | Store 100W pieces of GPRS data.                                      |  |
| Operating temperature | Without battery: -20 to 70 degrees                                   |  |
| Sensor                | 6-axis acceleration sensor                                           |  |
|                       | Main cable port: 8*Din(Max 8*Din) + 2*Dout(Max 8*Dout) + 2*AD(Max    |  |
| I/O port              | 6*AD) + 1*Speed_IN + 1*1-wire + 2*RS485 + 1*CAN + 1*DC_5V + 1*DC_12V |  |
|                       | Other interfaces: 2-way RS232, 1-way ACC                             |  |
| Dimensions            | Dimensions: 120*154*43mm                                             |  |
| Weight                | 740g (excluding accessories)                                         |  |
|                       |                                                                      |  |
| Certification         |                                                                      |  |
| CE certification      |                                                                      |  |

## Protocol

Meitrack Protocol (CCE) RTMP (Audio Video Transport Protocol, also compatible with Meitrack's Audio Video Private Transport Protocol)

## **3** Main Device and Accessories

## 3.1 Main Device

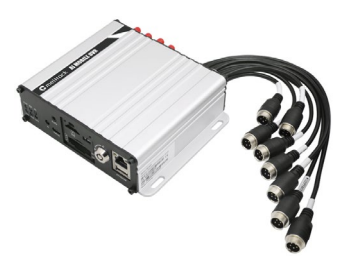

MD600

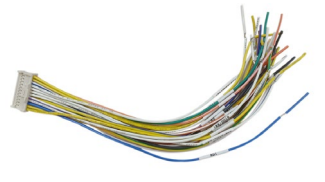

IO cables

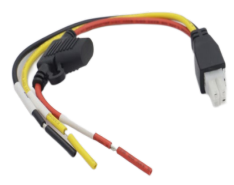

Power cord/ACC cord

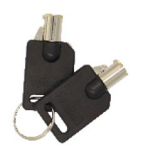

Lock key

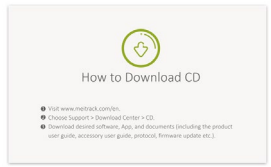

CD download card

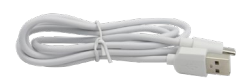

USB configuration cable

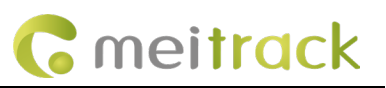

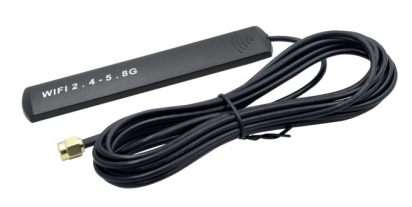

WIFI antenna

4G antenna

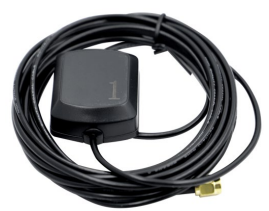

GPS antenna

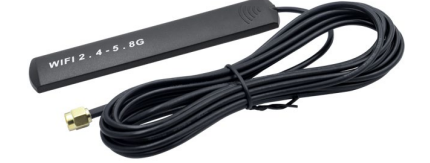

Bluetooth antenna

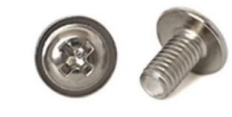

M.2 Screw

| Standard                | Quantity | Remarks                                  |
|-------------------------|----------|------------------------------------------|
| Host                    | 1        | MD600                                    |
| Power cord/ACC cord     | 1        | 3PIN with 20cm of wire                   |
| IO cables               | 1        | 24PIN with 20cm thread length            |
| CD download card        | 1        | Neutral packaging does not come standard |
|                         |          | Standard Type C connector cable          |
| USB configuration cable | 1        | For connecting PC configuration with     |
|                         |          | upgrades                                 |
| Key lock                | 2        | For locking SD and SIM cards             |
| 4G antenna              | 1        | 4G signal gain                           |
| GPS antenna             | 1        | GPS signal gain                          |
| WIFI antenna            | 1        | WiFi signal gain                         |
| Bluetooth antenna       | 1        | Bluetooth signal gain                    |
| M.2 Screw               | 1        | Used to fix the M.2 SSD hard disk        |
| Total                   | 12       |                                          |

## **3.2 Optional Accessories**

#### 3.2.1 MDVR Camera options

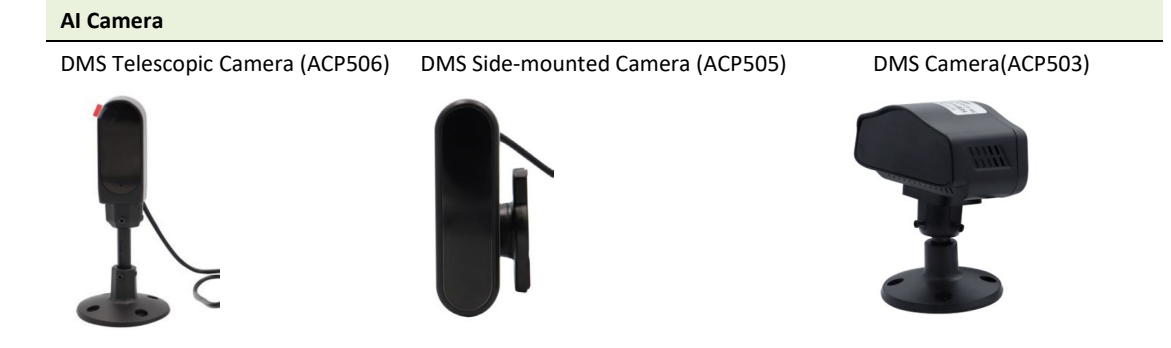

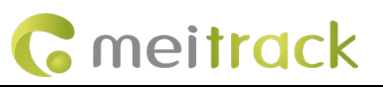

ADAS Camera(ACP603)

ADAS Wide Dynamic Range Camera (ACP604)

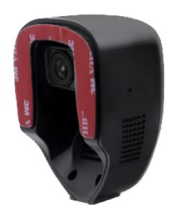

BSD Side-mounted Camera (ACP301)

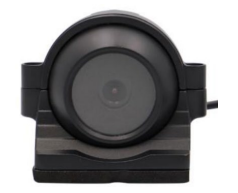

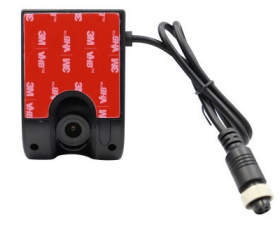

BSD Overhead Camera (ACP504)

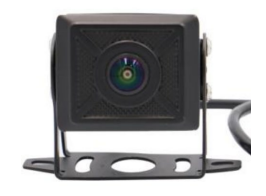

Install the left and right blind areas of the vehicle.

Install blind spots in front and rear of the vehicle

Waterproof Standard Camera (Outdoor)

Side-mounted Waterproof Camera 720/1080P (ACA301)

Waterproof Mini Camera 1080P (ACA105)

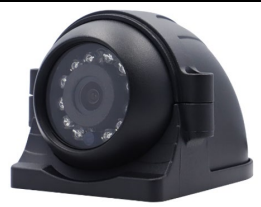

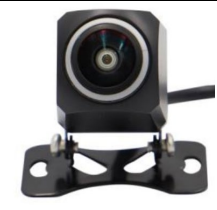

Waterproof Square Camera 720/1080P (ACA501)

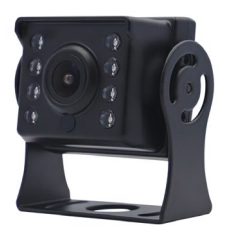

Waterproof Square Camera 1080P (ACA503)

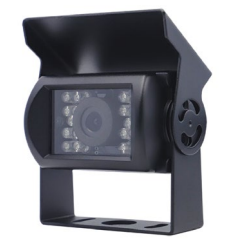

Non-waterproof Standard Camera (Indoor)

Metal Shell Miniature Snail Camera 720/1080P (ACA303)

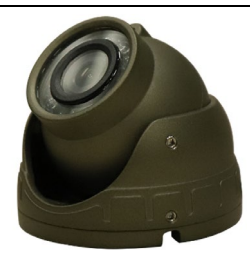

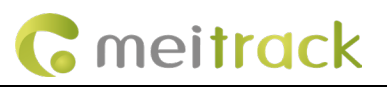

Camera extension cable (default: 3M or 5M)

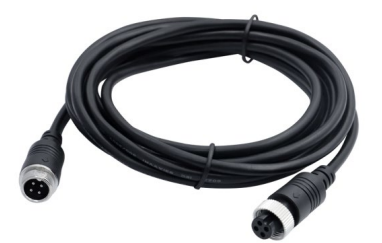

Note: Standard camera cable length is generally 50cm, please adapt the corresponding camera extension cable.

#### 3.2.2 Additional options

| Optional Bluetooth external accessory |                            |                                |                        |  |
|---------------------------------------|----------------------------|--------------------------------|------------------------|--|
| Bluetooth temperature and hu          | midity sensor              | Bluetooth beaco                | Bluetooth beaco        |  |
| (AST101)                              |                            | (AB401)                        | (AB402)                |  |
|                                       |                            | ACTIVICION                     |                        |  |
| Other optional external access        | sories                     |                                |                        |  |
| A53 Fuel sensor (voltage AD)          | A52 digital temperature se | nsor Relay                     | iButton                |  |
|                                       |                            |                                |                        |  |
| Ultrasonic Fuel Sensor                | Ultrasonic Fuel Sensor     | Ultrasonic Fuel Sensor         | Ultrasonic Fuel Sensor |  |
| ASUF103 (range 100cm)                 | ASUF104 (range 250cm)      | ASUF105(range 400cm;           | A76 (range 100cm,      |  |
|                                       |                            | AD analog)                     | Without AD analogue)   |  |
|                                       |                            |                                |                        |  |
| Microphone (A58) + speaker            | RFID reader                | High temperature               | Sound and Light Alarm  |  |
| (A57) + connector cable               |                            | batteries(400mA)               | (AAL101)               |  |
|                                       |                            | (*11000*1804 ) (*<br>1500*1404 |                        |  |

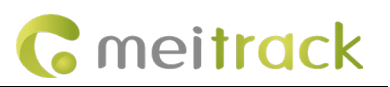

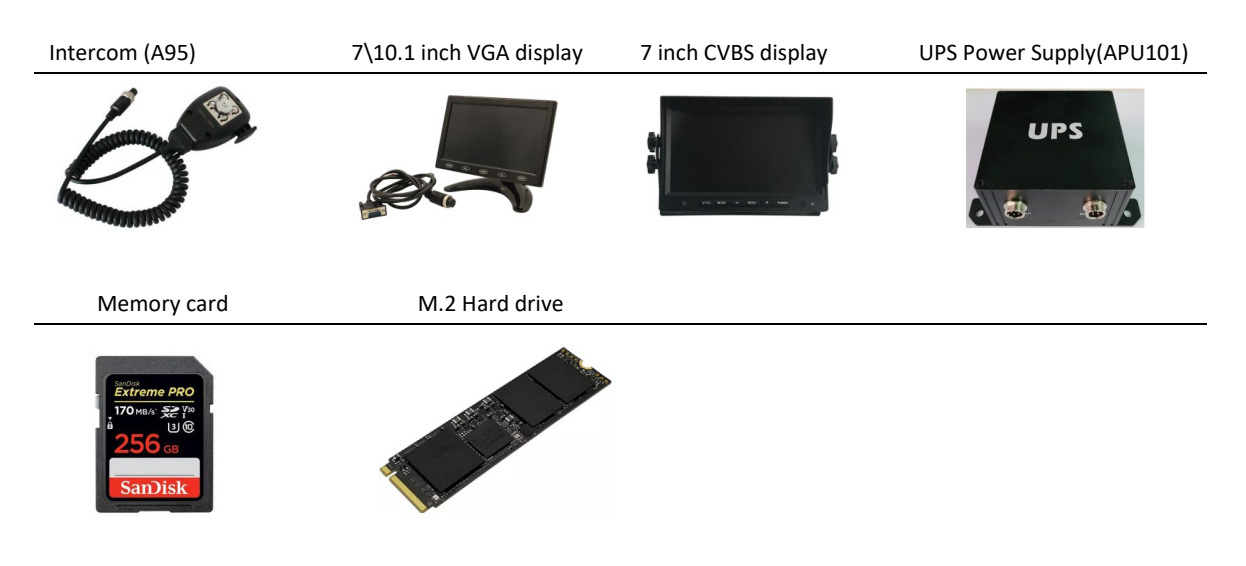

## **4 Host interface**

## 4.1 Appearance and interface

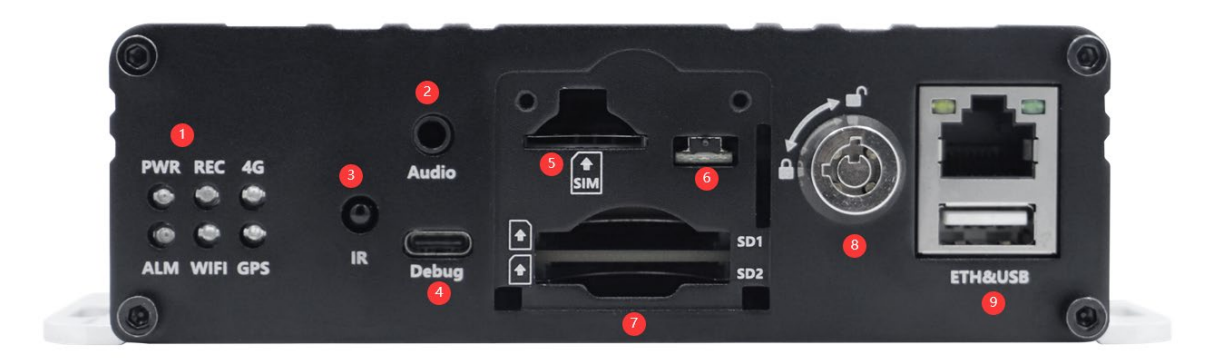

| No.      | Interface            | Signage | Description                                      |  |
|----------|----------------------|---------|--------------------------------------------------|--|
|          | 1.4G indicator light | 4G      | Green, network status indicator                  |  |
|          | 2.REC indicator      | REC     | Green, video status indicator                    |  |
|          | 3.PWR indicator      | PWR     | Red, power supply status indication              |  |
| 1        | 4.GPS indicator      | GPS     | Blue, GPS status indicator                       |  |
|          | 5.ALM indicator      | ALM     | Orange, video loss status indication             |  |
|          | 6.WIFI/ Bluetooth    |         | Green, WIFI& Bluetooth status indicator          |  |
|          | indicator            | VVIFI   |                                                  |  |
| Micropho | Microphone/speaker   | Audio   | For external microphone \ speaker +GSM two-way   |  |
| 2        | port                 | Audio   | calls                                            |  |
| 3        | Infrared interface   | IR      | Infrared receiver (reserved function)            |  |
| 1        | Debug interface      | debug   | Connect the PC side for parameter                |  |
| 4        |                      |         | configuration                                    |  |
| 5        | SIM card             | SIM     | SIM card port                                    |  |
| 6        | Lid detection        | NA      | Start work only when the lid is detected to have |  |

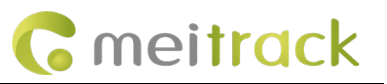

|   | switch            |                       | been installed                                  |
|---|-------------------|-----------------------|-------------------------------------------------|
| 7 | SD slot           | SD                    | 2*SD card loading port                          |
| 0 | Flasterialaska    | Diel: /leal: the size | Lock the SD\SIM card, which is also the on/off  |
| 8 | Electronic locks  | Pick/lock the sign    | machine for the device                          |
|   | Ethernet with USB |                       | Used to connect Ethernet for data transfer or   |
| 9 | interface         | ETH&USB               | parameter configuration. USB is used to upgrade |
|   |                   |                       | the device and supports USB3.0                  |

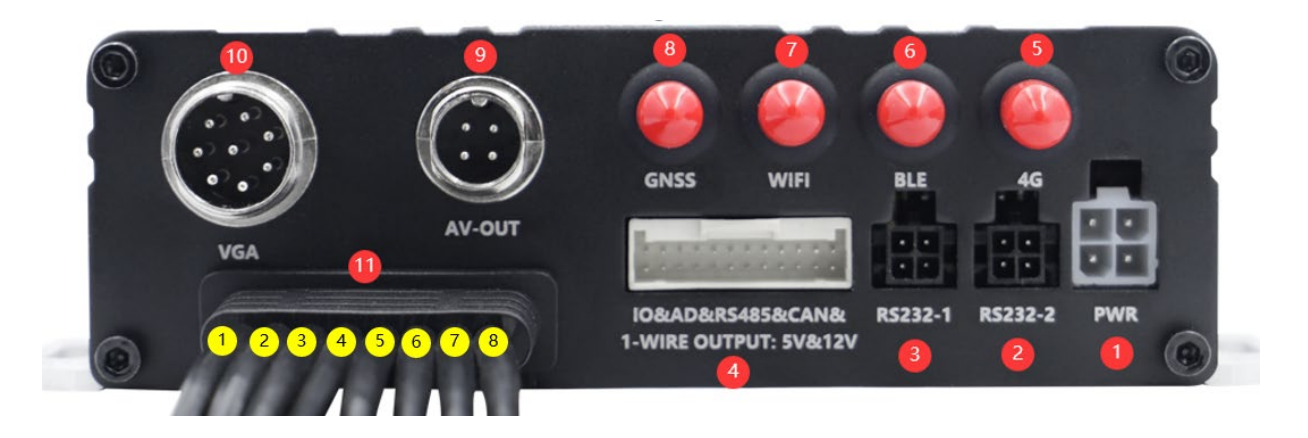

| No.         | Interface          | Signage                 | Description                                                                                                    |
|-------------|--------------------|-------------------------|----------------------------------------------------------------------------------------------------|
|             |                    |                         | Red wire power 11.4~40V, rated 12V/3A; The black wire is                                                                                                    |
| 1           | Power port         | PWR&ACC                 | GND.Yellow wire is connected to ACC high level detection, 3V                                                                                                    |
|             |                    |                         | effective, up to 40V                                                                                                    |
| 2           | Carriel Dant 4     | DC222 4                 | RS232_1: Used for external RFID, ultrasonic oil sensor and other                                                                                                    |
| 2           | Serial Port 1      | K5232_1                 | peripherals                                                                                                    |
| 3           | Serial port 2      | RS232_2                 | RS232_2: For extended connection peripherals such as G_MOSE                                                                                                    |
|             | 24PIN main         |                         | 8*Din(Max8*Din)+2*Dout(Max8*Dout)+2*AD(Max6*AD)+1*Speed                                                                                                    |
| 4           | cable              | IU&AD&KS485&CAN         | _IN+1*1-wire +2*RS232+2*RS485+1*CAN+1*DC_5V+1*DC_12V                                                                                                    |
|             | 4G antenna         | 10                      | 40                                                                                                    |
| 5           | port               | 46                      | Description           Red wire power 11.4~40V, rated 12V/3A; The black wire is           C         GND.Yellow wire is connected to ACC high level detection, 3V effective, up to 40V           RS232_1: Used for external RFID, ultrasonic oil sensor and other peripherals           RS232_2: For extended connection peripherals such as G_MOSI           &CAN           8*Din(Max8*Din)+2*Dout(Max8*Dout)+2*AD(Max6*AD)+1*Sp |
|             | Bluetooth          |                         |                                                                                                    |
| 6           | antenna            | BLE                     | Bluetooth antenna port                                                                                                    |
|             | interface          |                         |                                                                                                    |
|             | WIFI antenna       | 14/15/                  |                                                                                                    |
| /           | interface          | VVIFI                   | wifi antenna access point                                                                                                    |
| 0           | GPS antenna        | CNCC                    |                                                                                                    |
| 8           | interface          | GNSS                    | GPS antenna access point                                                                                                    |
| 9           | Video output       | AV-OUT                  | Vehicle video CVBS output: Resolution -PAL 704*576,NTSC 704*480                                                                                                    |
| 10          | Video output       | VGA                     | Vehicle video VGA output: Default output resolution 1280*720.                                                                                                    |
|             |                    | AV- IN1~6&USB           | Label DMS AV-IN1 on the DMS 4-core aviation head                                                                                                    |
| 11          | 1.AV-IN1           | Backup                  | wire                                                                                                    |
|             | 2.AV-IN2           | &SPK&MIC                | Identify ADAS AV-IN2 on ADAS 4-core aviation head                                                                                                    |
| Copyright © | 2024 Meitrack Grou | up All rights reserved. |                                                                                                    |

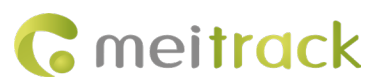

|           | the wire                 |                                    |
|-----------|--------------------------|------------------------------------|
| 3.AV-IN3  | Label AV-IN3 on the wire | 4 core aviation head               |
| 4.AV-IN4  | Label AV-IN4 on the wire | 4 core aviation head               |
| 5.AV-IN5  | Label AV-IN5 on the wire | 4 core aviation head               |
| 6.AV-IN6  | Label AV-IN6 on the wire | 4 core aviation head               |
|           |                          | Intercom handle for external and   |
| 7 М/С 8   |                          | monitoring platform voice intercom |
|           | MIC & SPEAKER            | input/output device (A95 intercom  |
| SPEAKER   |                          | handle) Default: 4-core aviation   |
|           |                          | head                               |
|           |                          | Disaster recovery interface or USB |
| 8. Backup | Backup                   | interface default: 5 core aviation |
|           |                          | head                               |

# 4.2 I/O Interface Definitions

| No | Label            | Color        | Pin color | Function Description                                                                                                    |
|----|------------------|--------------|-----------|----------------------------------------------------------------------------------------------------|
| 1  | RS485_1A+        | Purple/White |           | 485+ signal (MCU)                                                                                                    |
| 2  | RS485_1B-        | Purple       |           | 485-Signal (MCU)                                                                                                    |
| 3  | AD1              | Blue         |           | 12-bit analogue input 1 with valid input voltage values of 0-30V For connection of external sensors, e.g. fuel sensor                                                                                                    |
| 4  | SPEED_IN         | White/Black  |           | Connect speed signal wire                                                                                                    |
| 5  | IN8/OUT8         | White/Purple |           | Digital input 8, default positive trigger, can be configured to negative trigger, or OUTPUT8                                                                                                    |
| 6  | IN7/OUT7         | White/Blue   |           | Digital input 7, default positive trigger, can be configured to negative trigger, or OUTPUT7                                                                                                    |
| 7  | IN6/OUT6/A<br>D6 | White/Green  |           | Digital input 6, default positive trigger(Connect the right turn signals),<br>configurable as negative trigger, or AD5 (0 to 30V) analogue input or<br>OUTPUT6; Connect vehicle right turn signal                                                                                                    |
| 8  | IN5/OUT5/A<br>D5 | White/yellow |           | Digital input 5, default positive trigger (Connect the left turn signals), configurable as negative trigger, or AD5 (0 to 30V) analogue input or OUTPUT5                                                                                                    |
| 9  | IN4/OUT4/A<br>D4 | White/Orange |           | Digital input 4, default positive trigger, configurable as negative trigger, or AD4 (0 to 30V) analogue input or OUTPUT4                                                                                                    |
| 10 | IN3/OUT3/A<br>D3 | White/Red    |           | Digital input 3, default positive trigger, configurable as negative trigger, or AD3 (0 to 30V) analogue input or OUTPUT3                                                                                                    |
| 11 | OUT2             | Yellow/Brown |           | Output control 2. default low level trigger (0V), open drain output<br>(OC) when invalidOutput open-drain (invalid) voltage tolerance: 40<br>volts maximum, 400 mA maximum current,can be set to high level<br>trigger and PWM trigger mode,can be connected to an external relay<br>for remote disconnection of vehicle fuel/engine power etc. |

Output control 1. default low level trigger (0V), open drain output

| 12 OUT1 |            | Yellow/brown  |   | (OC)<br>when invalid Output open-drain (invalid) voltage tolerance: 40 volts<br>maximum, 400mA maximum current, can be set to high level trigger<br>and PWM trigger mode, can be connected to an external relay for |
|---------|------------|---------------|---|----------------------------------------------------------------------------------------------------|
|         |            |               |   | remote disconnection of vehicle fuel/engine power etc.                                                                                                    |
| 13      | DC_5V      | Pink/yellow   |   | 5V DC output; MAX current 750MA, software controllable shutdown                                                                                                    |
| 14      | GND        | Black         |   | Ground line                                                                                                    |
| 15      | 15 606/014 | Grey          | _ | Emergency alarm input line Digital input 1, configurable for positive                                                                                                    |
| 15      | 303/111    |               |   | and negative triggering (default is SOS button, negative trigger)                                                                                                    |
| 16      | RS485_2B-  | Purple/Green  |   | 485-signal (RS485 interface)                                                                                                    |
| 17      | RS485_2A+  | Purple/Yellow |   | 485+signal (RS485 interface)                                                                                                    |
| 18      | GND        | Black         |   | Ground line                                                                                                    |
| 19      | CAN_L      | Orange        |   | For connection of CANBUS peripherals                                                                                                    |
| 20      | CAN_H      | Orange/White  |   | For connection of CANBUS peripherals                                                                                                    |
| 21      | GND        | Black         |   | Ground line                                                                                                    |
| 22      | 452        | Blue/Brown    |   | 12 bit analog input 1, effective input voltage value 0-30V for                                                                                                    |
| ZZ      | ADZ        |               |   | connecting external sensors, such as oil level sensors, etc                                                                                                    |
| 22      |            | <b>3</b> 5000 |   | For connecting temperature sensors, iButtons and other 1-Wire                                                                                                    |
| 23      | T-MAIKE    | green         |   | accessories                                                                                                    |
| 24      | DC_12V     | Pink/orange   |   | MAX current @1.35A, software controlled off                                                                                                    |

## 4.3 Power interface Definition

| 1         | 2      |  |
|-----------|--------|--|
| Power (+) | GND(-) |  |
| 3         |        |  |
| ACC       |        |  |

| No. | Color | Function Description        |
|-----|-------|-----------------------------|
| 1   | Red   | Power supply positive input |
| 2   | black | GND                         |
| 3   | White | ACC signal input            |

## 4.4 RS232 interface definition

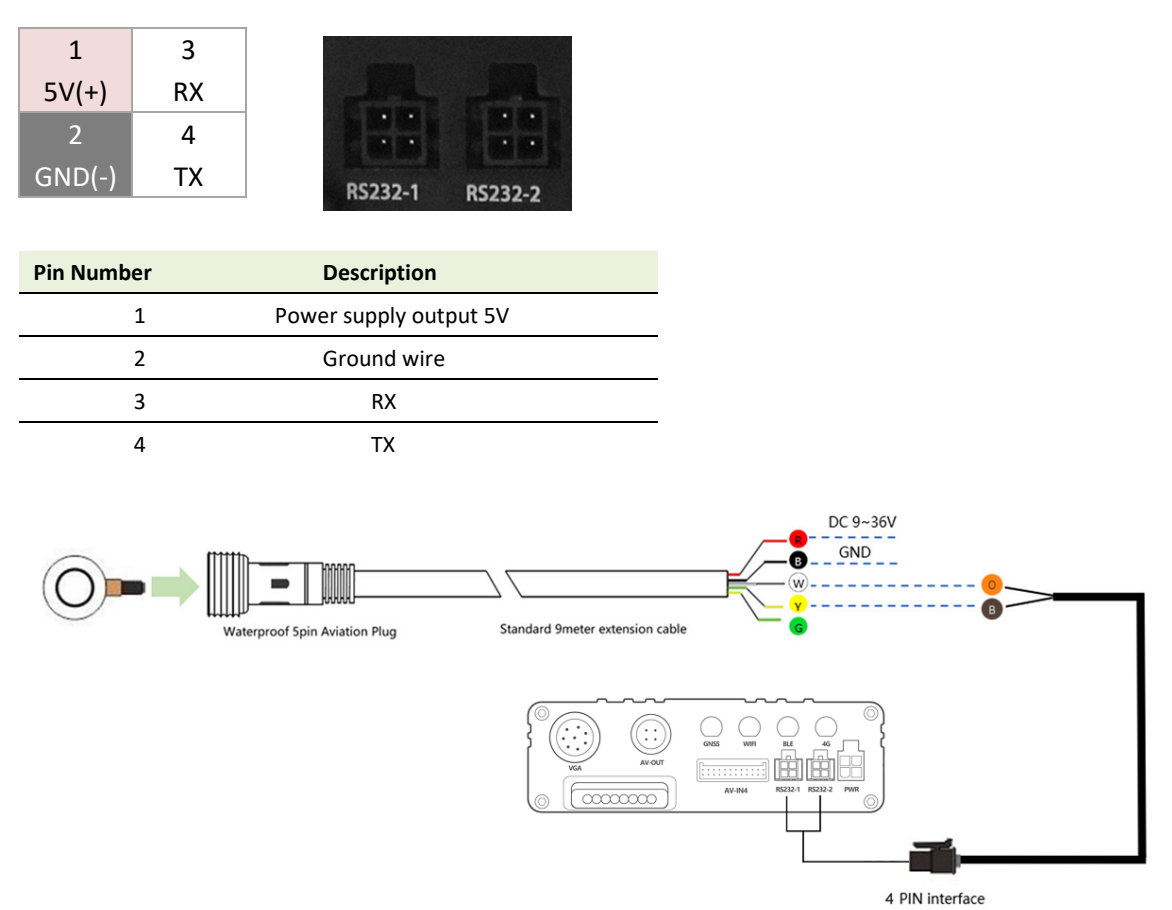

Note: RS232 is used to connect ultrasonic oil sensors, RFID and other peripherals.

## 4.5 AV-OUT Definition

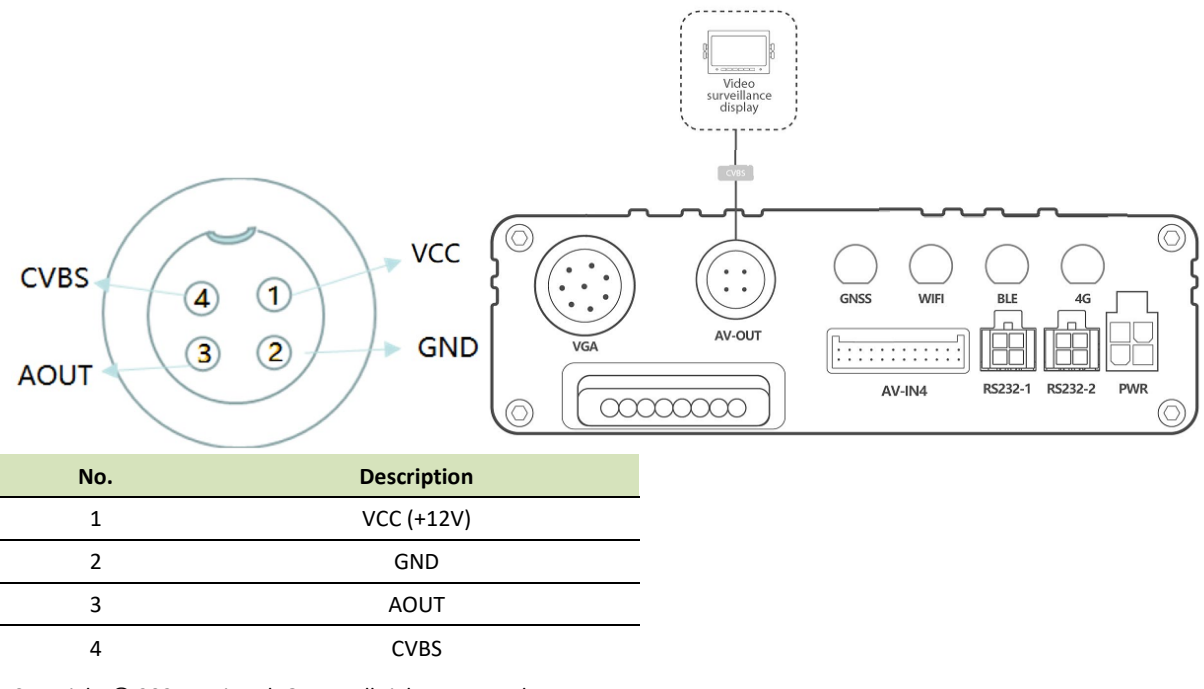

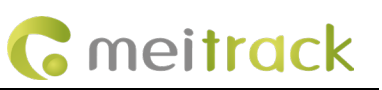

## 4.6 VGA interface definition

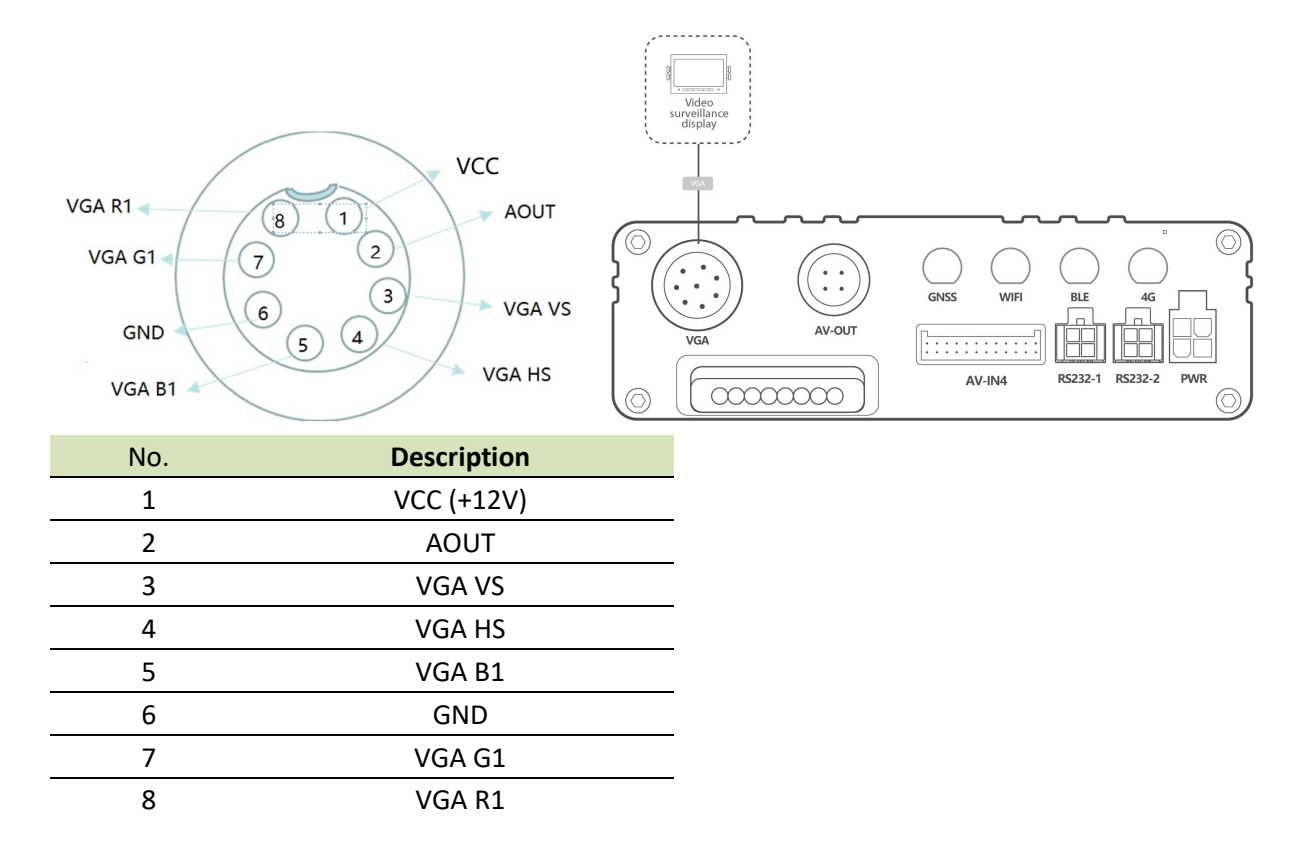

## 4.7 AV-IN1 to 6 Interface Definition

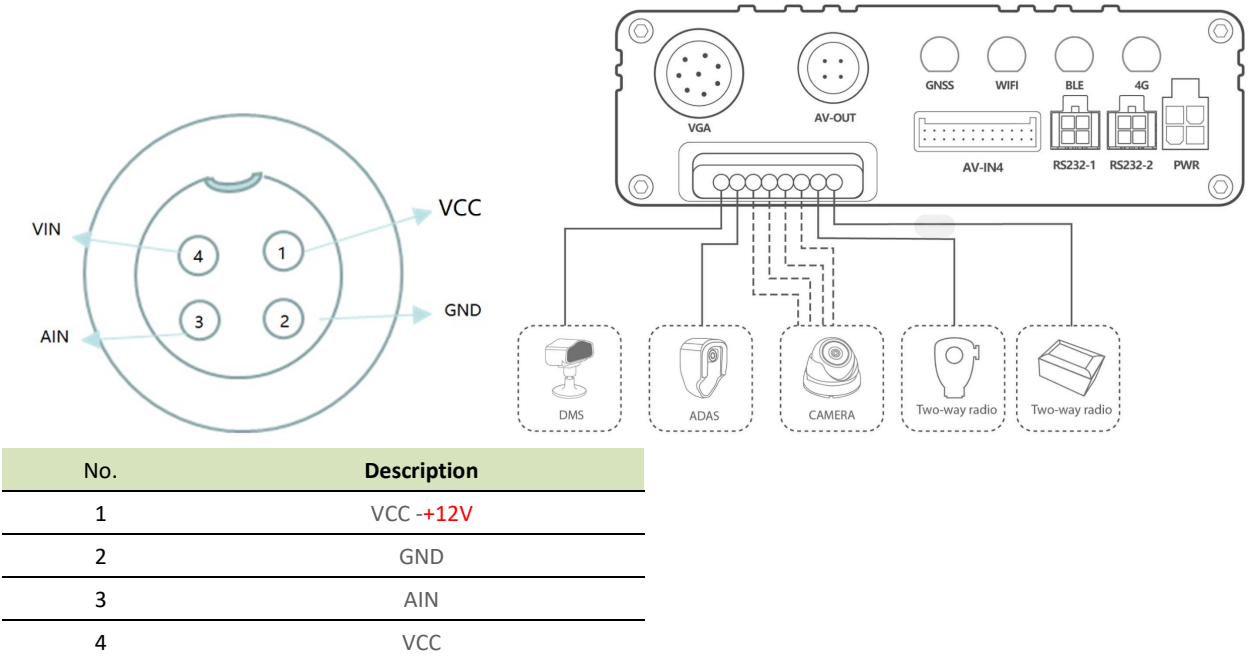

Note: The interface between ADAS and DMS can be set through the MM.

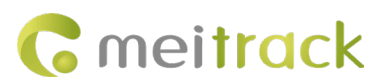

## 4.8 Backup interface Definition

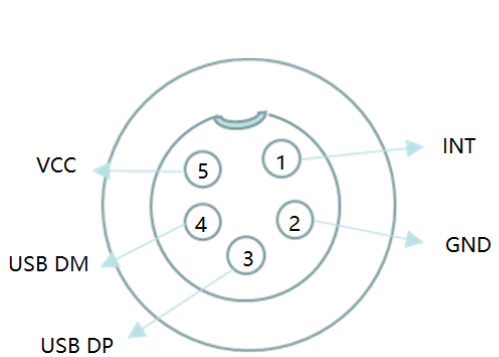

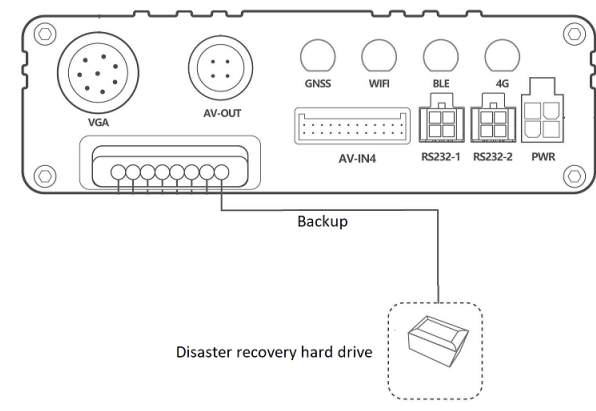

| No. | Description |
|-----|-------------|
| 1   | INT         |
| 2   | GND         |
| 3   | USB DP      |
| 4   | USB DM      |
| 5   | VCC +5V     |

## 4.9 MIC&SPEAKER interface definition

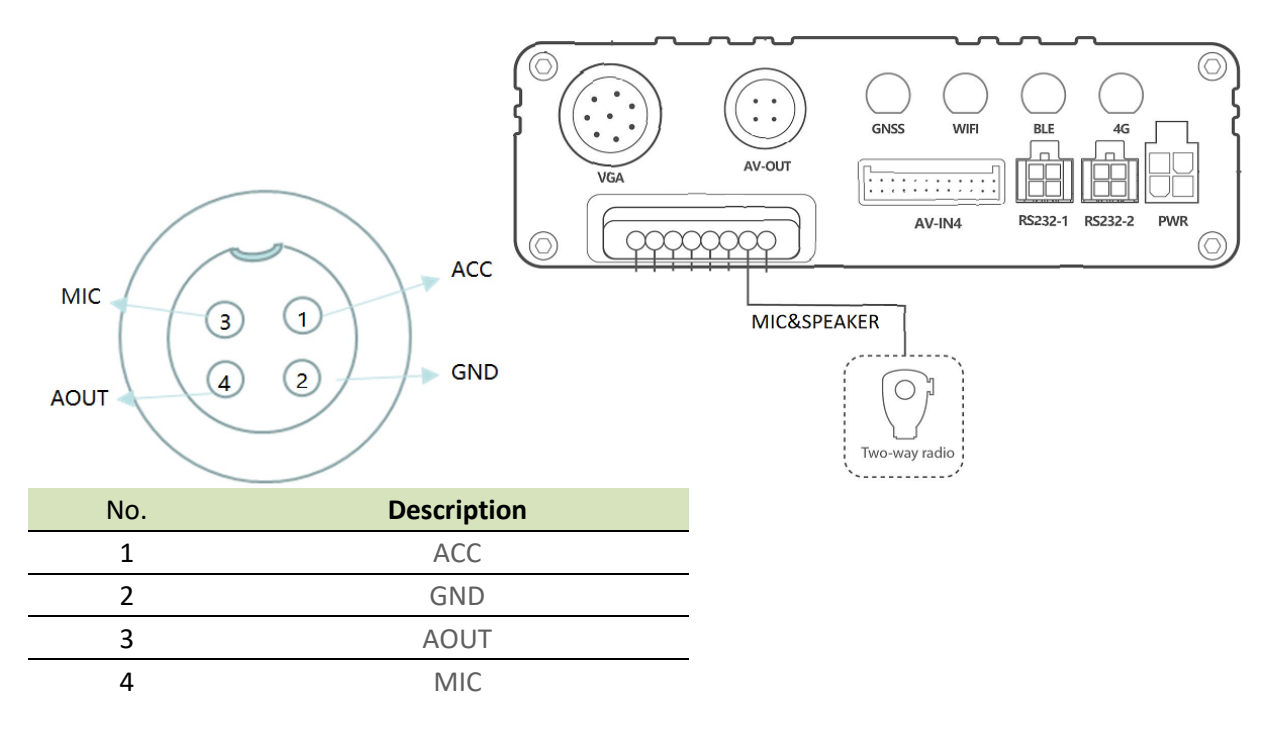

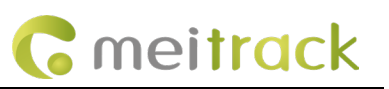

# **5 LED indicator**

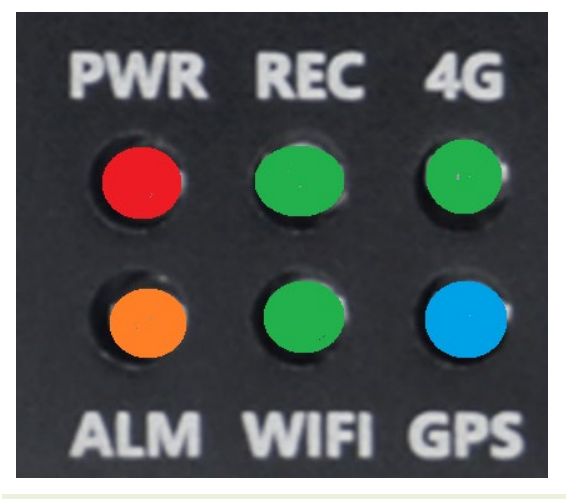

| Identifier | Meaning              | Color                                                                                                    | Status                  | Description                               |
|------------|----------------------|----------------------------------------------------------------------------------------------------|-------------------------|-------------------------------------------|
|            | Power LED indicator  | Red                                                                                                    | Steady on               | The ACC is on and the device is locked.   |
| PWR        |                      |                                                                                                    | Steady off              | The ACC is off and the device is          |
|            |                      |                                                                                                    | Steady off              | unlocked.                                 |
|            |                      |                                                                                                    | Flash (frequency of     | The storage disk is detected and there is |
|            |                      |                                                                                                    | writing data)           | written audio and video data              |
| REC        | SD card / WI.2 Video | green                                                                                                    | anco ovoru E cocondo    | The storage disk has been detected, but   |
|            | Instructions         |                                                                                                    | once every 5 seconds    | no data has been written                  |
|            |                      | ctions once every 5 seconds r Steady off r Once every 5 Seconds Blink fast Steady off r Steady off r Steady off r Once every 5 seconds r Once every 5 seconds r | No SD card is detected. |                                           |
|            |                      |                                                                                                    | anao ayony E Cacanda    | There is a 4G module, but no data is      |
| 46         |                      | Green                                                                                                    | once every 5 Seconds    | sent.                                     |
| 46         | 4G LED Indicator     |                                                                                                    | Blink fast              | 4G data is sent and received normally.    |
|            |                      |                                                                                                    | Steady off              | There is no 4G module.                    |
|            |                      | orange                                                                                                    | Steady on               | All AV inputs are not connected to        |
|            |                      |                                                                                                    |                         | cameras.                                  |
|            |                      |                                                                                                    | once every 5 seconds    | One AV input is not connected to a        |
|            |                      |                                                                                                    |                         | camera.                                   |
|            |                      |                                                                                                    | twice every 5 seconds   | Two AV inputs are not connected to        |
|            |                      |                                                                                                    |                         | cameras.                                  |
|            |                      |                                                                                                    | 2 times avery 5 Seconds | Three AV inputs are not connected to      |
| ALM        | Video loss status    |                                                                                                    | 3 times every 5 seconds | cameras.                                  |
|            |                      |                                                                                                    | 1 times every 5 Seconds | Four AV inputs are not connected to       |
|            |                      |                                                                                                    | 4 umes every 5 seconds  | cameras.                                  |
|            |                      |                                                                                                    | 5 times every 5 seconds | Five AV inputs are not connected to       |
|            |                      |                                                                                                    | 5 times every 5 seconds | cameras.                                  |
|            |                      |                                                                                                    | 6 times every 5 seconds | Six AV inputs are not connected to        |
|            |                      |                                                                                                    |                         | cameras.                                  |
|            |                      |                                                                                                    | 7 times every 5 seconds | Seven AV inputs are not connected to      |
|            |                      |                                                                                                    |                         |                                           |

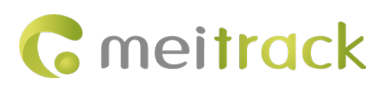

|         |                   |       |                                     | cameras.                                 |
|---------|-------------------|-------|-------------------------------------|------------------------------------------|
|         |                   |       | Steady off                          | All AV inputs are connected to cameras.  |
|         |                   |       |                                     | There is a WiFi module, but no data is   |
|         | WIFI/BT LED       | Crear | once every 5 seconds                | sent.                                    |
| WIFI/BI | indicator         | Green | Blink fast (once every 0.1 seconds) | WiFi data is sent and received normally. |
|         |                   |       | Steady off                          | There is no WiFi module.                 |
|         | GPS LED indicator | Blue  | Steady on                           | A button or an input is triggered.       |
|         |                   |       | Blink fast (once every 0.1 seconds) | The MDVR is being initialized, or the    |
|         |                   |       |                                     | battery power is low.                    |
| GPS     |                   |       | Blink fast (0.1 seconds on and 2.9  | A GPS signal is received.                |
|         |                   |       | seconds off)                        |                                          |
|         |                   |       | Blink slowly (1 second on and 2     | No GPS signal is received.               |
|         |                   |       | seconds off)                        |                                          |

# 6 AI alarm function

The specific list of violation operations and the description of the corresponding Chinese and English

| voice alerts a | re as follows:                             |                                 |
|----------------|--------------------------------------------|---------------------------------|
| Camera         | Alarm type                                 | Prompt voice in English         |
|                | Phone calls                                | No phone call                   |
|                | Smoking                                    | No smoking                      |
|                | fatigue                                    | Attention, drowsiness detected  |
|                | Yawning                                    | Please stay awake               |
| DMS            | Turn your head left and right, up and down | Please face forward             |
|                | Face lost                                  | Please return to the seat       |
|                | Block the lens                             | Do not block the DMS lens       |
|                | Wear sunglasses                            | Do not block the DMS IR         |
|                | Please wear your seat belt                 | Please fasten your seat belt    |
|                | left Lane departure                        | Watch out lane departure        |
|                | Right lane departure                       | Watch out lane departure        |
| ADAS           | Watch out for cars ahead                   | Watch out for the front vehicle |
|                | keep a safe distance                       | Keep a safe distance            |
|                | Watch out for pedestrians                  | Watch out for pedestrians       |

Note: If you need to use the AI camera to detect the alarm voice function, you must have the interphone

handle or display screen as the AI alarm voice output.

| Alarm Tuna           | Trigger speed | Sensitivity      |                   |                   |
|----------------------|---------------|------------------|-------------------|-------------------|
| Аалл туре            | (Default)     | High             | Medium            | Low               |
| Left lane departure  | > 50          | Sensitivity: 0.3 | Sensitivity: -0.3 | Sensitivity: -0.7 |
| Right lane departure | > 50          | Sensitivity: 0.3 | Sensitivity: -0.3 | Sensitivity: -0.7 |

#### Trigger conditions and sensitivity

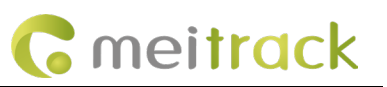

| Forward Impact         |      |                         | <b>T</b> TO 0.0         | TTC 07                  |  |
|------------------------|------|-------------------------|-------------------------|-------------------------|--|
| Warning                | > 30 | 110 = 4.05              | 11C = 3.6S              | 110 = 2.75              |  |
| Pedestrian impact      | × 20 | TTD 2.0                 | TTD = 2.54              | TTD 2.0                 |  |
| warning                | > 30 | 110 = 3.05              | 110 = 2.55              | 110 = 2.05              |  |
| Distance Detection     | > 30 | TTD = 2.0s              | TTD = 1.6s              | TTD = 1.2s              |  |
| Smoking                | > 10 | Alarm Trigger Duration: | Alarm Trigger Duration: | Alarm Trigger Duration: |  |
| SITIOKITIg             | > 10 | 2s                      | 3s                      | 4s                      |  |
| Calling                | > 10 | Alarm Trigger Duration: | Alarm Trigger Duration: | Alarm Trigger Duration: |  |
| Caning                 | > 10 | 2s                      | 3s                      | 4s                      |  |
| Distraction Warning    | > 10 | Alarm Trigger Duration: | Alarm Trigger Duration: | Alarm Trigger Duration: |  |
| Distraction warning    | > 10 | 2s                      | 3s                      | 4s                      |  |
| Droweinose             | > 10 | Alarm Trigger Duration: | Alarm Trigger Duration: | Alarm Trigger Duration: |  |
| Drowsmess              |      | 2s                      | 3s                      | 4s                      |  |
| Vowning                | > 10 | Alarm Trigger Duration: | Alarm Trigger Duration: | Alarm Trigger Duration: |  |
| Tawining               |      | 1.5s                    | 2s                      | 3s                      |  |
| Driver Absence         | > 10 | Alarm Trigger Duration: | Alarm Trigger Duration: | Alarm Trigger Duration: |  |
| Detected               | > 10 | 2s                      | 5s                      | 8s                      |  |
| Cost bolt not fastand  | > 10 | Alarm Trigger Duration: | Alarm Trigger Duration: | Alarm Trigger Duration: |  |
| Seat beit not lastened | > 10 | 2s                      | 5s                      | 8s                      |  |
| IP block               | > 10 | Alarm Trigger Duration: | Alarm Trigger Duration: | Alarm Trigger Duration: |  |
| IN DIOCK               | > 10 | 2s                      | 4s                      | 6s                      |  |
| DMS comora covered     | > 10 | Alarm Trigger Duration: | Alarm Trigger Duration: | Alarm Trigger Duration: |  |
|                        | > 10 | 5s                      | 10s                     | 15s                     |  |

## 6.1 ADAS Function

#### 6.1.1 Lane Left Deviation Alarm

Real-time identification of lane deviation behavior during driving. If there is unintentional lane deviation behavior, the driver will be reminded to ensure driving safety.

Note: The left and right turn signal wires must be connected in the vehicle, and the turn signal must be activated before turning; otherwise, turning may trigger a false lane deviation alarm.

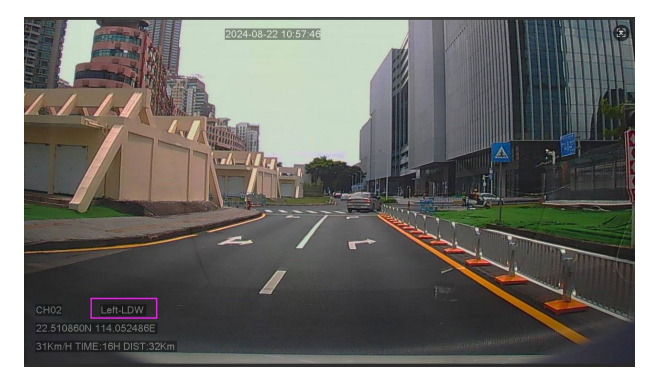

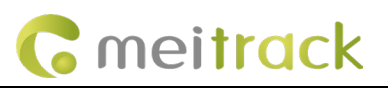

#### 6.1.2 Lane Right Deviation Alarm

Real-time identification of lane deviation behavior during driving. If there is unintentional lane deviation behavior, the driver will be reminded to ensure driving safety.

Note: The left and right turn signal wires must be connected in the vehicle, and the turn signal must be activated before turning; otherwise, turning may trigger a false lane deviation alarm.

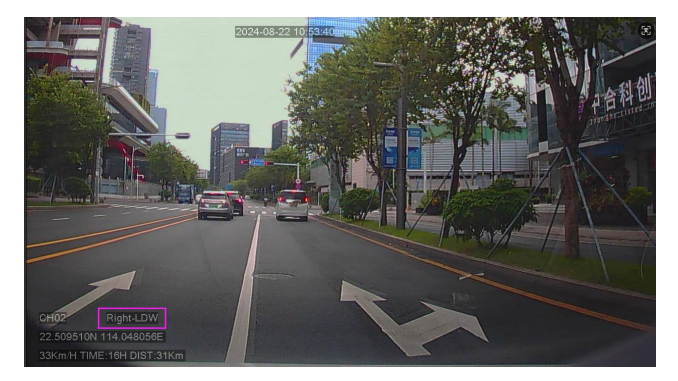

#### 6.1.3 Front impact warning

Real-time identification of the relative speed between the vehicle and the vehicle in front during driving. The driver will be reminded when a impact is likely to occur, ensuring sufficient emergency braking time.

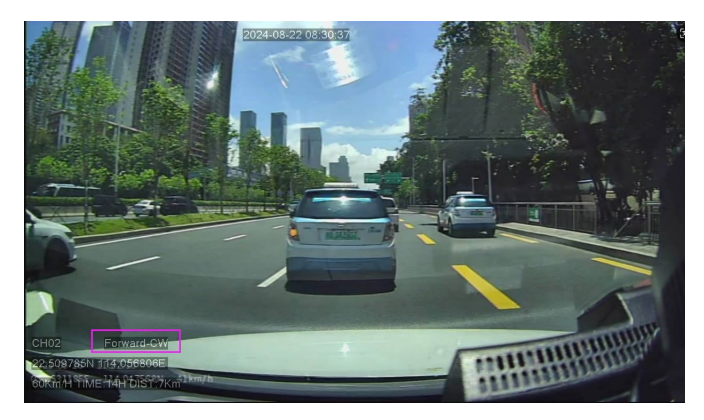

#### 6.1.4 Pedestrian Impact Warning

During driving, real-time identification of pedestrians, bicycles, and motorcycles in front of the vehicle. If there is a potential impact risk, the driver will be reminded to ensure sufficient emergency braking time.

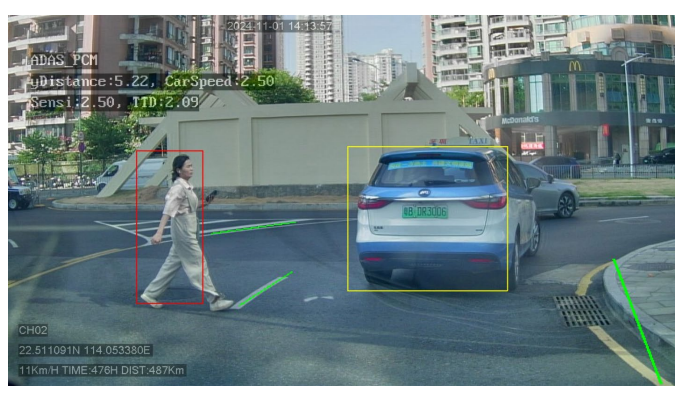

Copyright © 2024 Meitrack Group All rights reserved.

#### 6.1.5 Distance Detection

When the vehicle is moving at low speed, it identifies the relative speed between this vehicle and the vehicle in front. When there is a potential impact risk, it alerts the driver to maintain a safe distance.

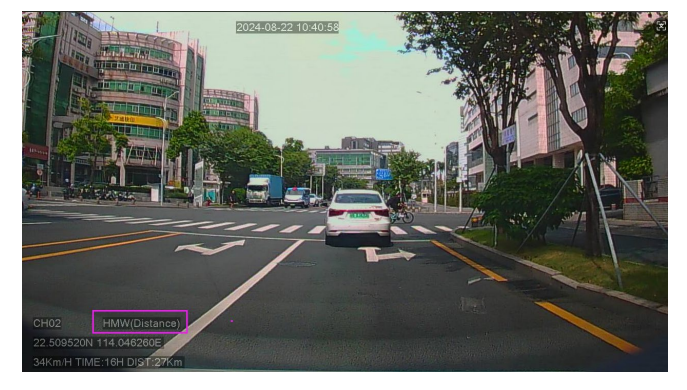

#### 6.2 DMS Function

#### 6.2.1 Smoking

Identifies the driver's smoking behavior during driving and issues a warning to ensure driving safety.

Note: Smoking alarms may produce false positives easily. When the driver makes movements similar to smoking, such as resting their chin on their hand or eating and drinking, false alarms may occur. You can collect false alarm videos and provide them to us to optimize the AI algorithm.

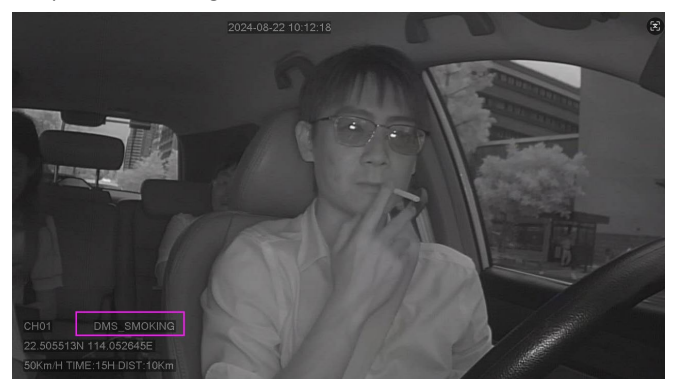

#### 6.2.2 Calling

Identifies the driver's mobile phone call behavior while driving and issues a warning to ensure driving safety.

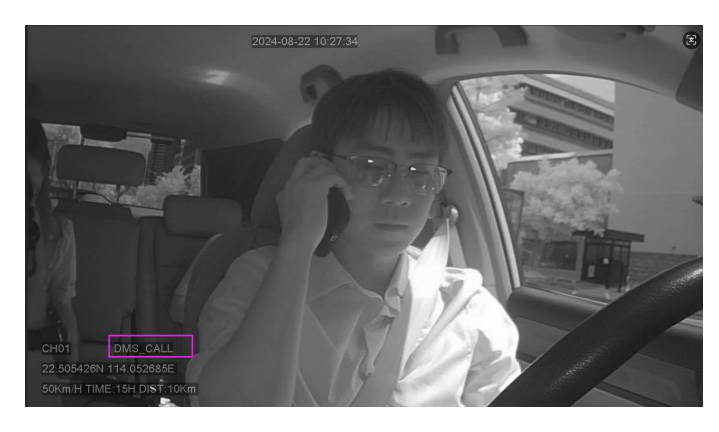

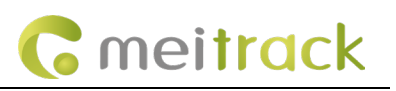

#### 6.2.3 Distraction Warning

Identifies the behavior of the driver not looking at the road ahead (looking around, looking down for something, etc.) and triggers an alarm to ensure driving safety.

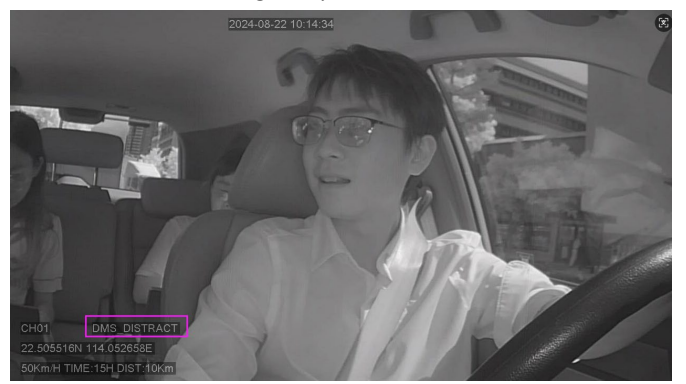

## 6.2.4 Fatigue Driving Alarm (Eyes Closed)

Identifies the driver's fatigue state (eyes closed) and issues a warning to ensure driving safety.

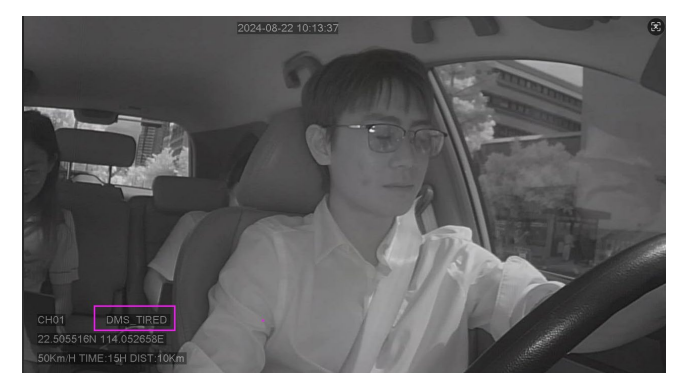

#### 6.2.5 Yawning

Identifies the driver's fatigue state (yawning) and issues a warning to ensure driving safety.

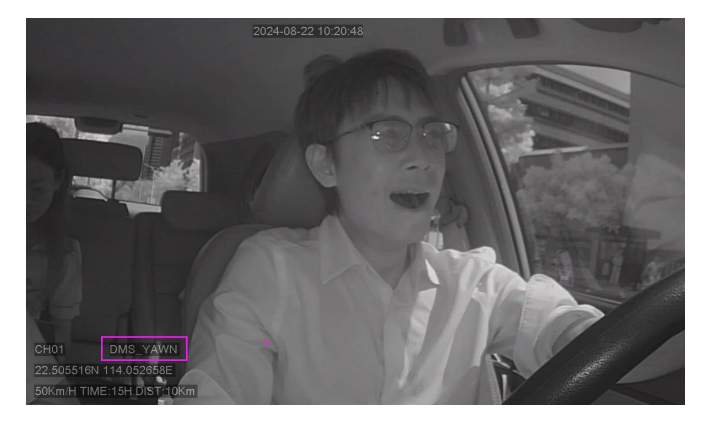

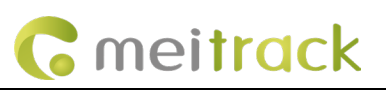

#### 6.2.6 Driver Absence Detected

Detects that the driver may be leaving and issues a voice reminder.

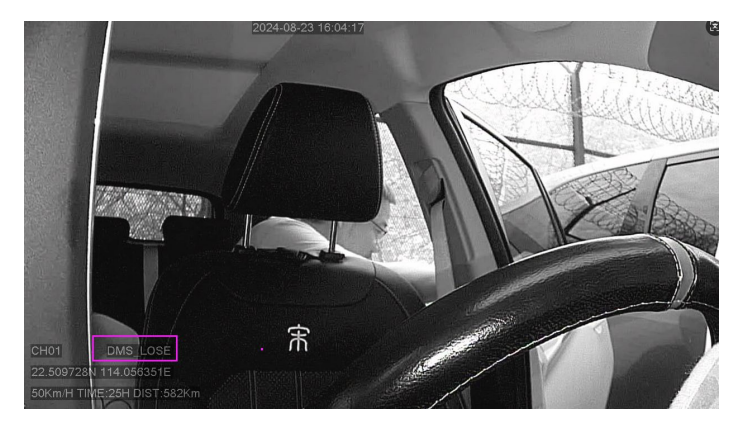

#### 6.2.7 Seat Belt Detection

The device identifies the seatbelt status and issues a warning to the driver when the seatbelt is not fastened while driving to ensure driving safety.

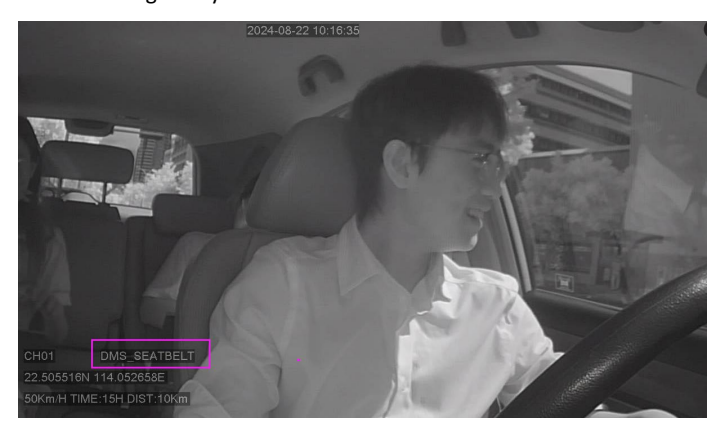

## 6.2.8 IR block

The device has detected that the driver is wearing sunglasses, which prevents it from detecting whether the driver's eyes are closed.

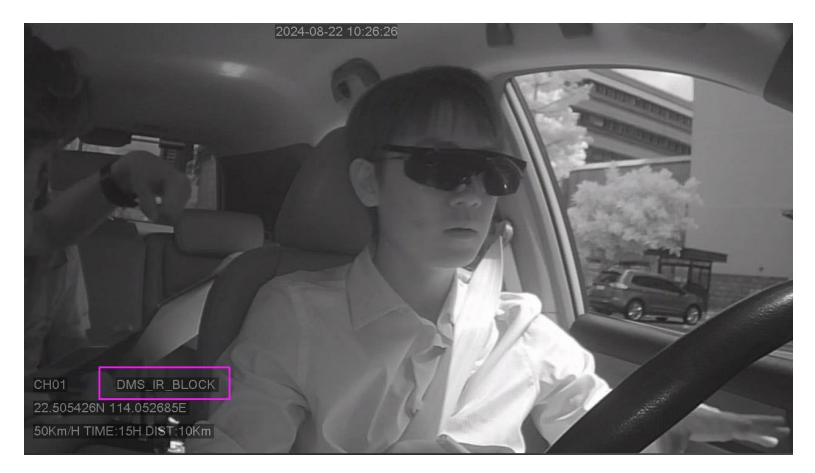

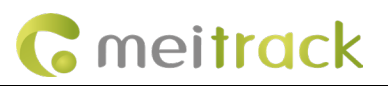

#### 6.2.9 Covered

The device has detected that the DMS camera is covered and will issue a voice warning to the driver.

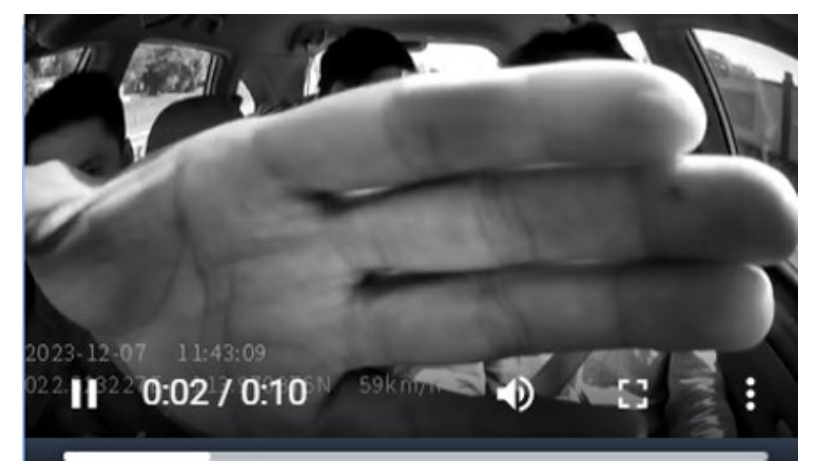

# 7 Server Configuration Steps

Single Server, Dual Server, JTT 808\JTT 1708 Server MS06: IP: MS06.trackingmate.com Port: 6006 JTT 808\JTT 1708 MS06: IP: MS06.trackingmate.com Port: 8506

## 7.1 Single Server

First, click Tracking Settings (1), then enter the MDVR platform IP (2) and port (3), confirm the selection of TCP Connection (4), then click Set (5).

| Meitrack Manager 6.0.6.8       |                                                                                               |                                  |                     |                        |                     |                                             |                         | _                 |             |
|--------------------------------|-----------------------------------------------------------------------------------------------|----------------------------------|---------------------|------------------------|---------------------|---------------------------------------------|-------------------------|-------------------|-------------|
| Basic<br>Basic<br>Tracking (1) | GPRS Tracking<br>Para Setting<br>GPRS<br>IP/Domain<br>Backup IP/Domain<br>GPRS Timezone(mins) | Close T<br>67.203.15.7<br>]<br>0 | CP UDP<br>2 ~<br>5  | Port 50005 (3)<br>Port |                     | Server 2<br>GPRS 2<br>IP/Domain 2<br>Port 2 | Close O TCP             | O UDP             |             |
| Event                          | PPPoE Settings<br>APN<br>User Name<br>Password                                                |                                  |                     |                        |                     |                                             | Check Netv              | vork Information  |             |
| Maintain «                     | Tracking Setting                                                                              |                                  |                     |                        |                     |                                             | (                       | 5)<br>Set         |             |
| Network                        | Common protocol setti                                                                         | ng                               |                     |                        |                     |                                             |                         |                   | _           |
| -                              | Server setting                                                                                |                                  | Registration inform | nation                 |                     |                                             |                         |                   |             |
| Tire press                     | IP/Domain name                                                                                |                                  | Province ID         | 0                      | City/County ID      | 0                                           |                         |                   |             |
|                                | Port                                                                                          |                                  | Manufacturer ID     |                        | Device model        |                                             |                         |                   |             |
| Video                          |                                                                                               | •                                |                     |                        |                     |                                             |                         |                   |             |
|                                | GPRS                                                                                          | Close ~                          | Device ID           | 861940076401434        | License plate color | ~                                           |                         |                   |             |
| Other                          | SMS Tracking                                                                                  |                                  | License plate       |                        |                     |                                             |                         | Set               |             |
|                                | SMS Password                                                                                  | 0000                             | Auto                | Report Times 0         |                     |                                             |                         |                   |             |
|                                |                                                                                               |                                  | -                   |                        | •                   |                                             |                         |                   |             |
|                                | Option COM                                                                                    | Tool Upgrade                     | e                   | Synch                  | ronize Parameters   | Factory                                     | Load Settings From File | Save Settin       | igs To File |
| [Authorize]Set device setting  | s succeed!                                                                                    |                                  |                     |                        |                     |                                             | ID Li                   | orary Version:202 | 25.04.25.02 |

## 7.2 Dual Server

First, click Tracking Settings (1), then enter the MDVR platform IP (2) and port (3), confirm the selection of TCP Connection (4), then enter the MS06 platform IP (5) and port (6), confirm the selection of TCP Connection (7), and finally click Set (8).

| Basic                       | GPRS Tracking<br>Para Setting |                | •               |                 |                     | Server 2 |                                     |         |
|-----------------------------|-------------------------------|----------------|-----------------|-----------------|---------------------|----------|-------------------------------------|---------|
| Tracking                    | GPRS                          | Close OT       | CP UDP          | 50005           |                     | GPRS 2   | Close TCP UDP                       |         |
|                             | Backup IP/Domain              | 67.203.15.7    | ) ~             | Port SUUS (3)   |                     | Port 2   | 6006 6                              |         |
| GeoFence                    | GPRS Timezone(m               | ins) 0         | 4<br>           |                 |                     |          |                                     |         |
| 嫴 Event                     | PPPoE Settings                |                |                 |                 |                     |          | Check Network Information           |         |
|                             | User Name                     |                |                 |                 |                     |          |                                     |         |
| Peripheral                  | Password                      |                |                 |                 |                     |          |                                     |         |
| Maintain «                  |                               |                |                 |                 |                     |          |                                     |         |
| -1                          | Tracking Setting              |                |                 |                 |                     |          | (B)<br>Set                          |         |
| Network                     | Common protocol se            | etting         |                 |                 |                     |          |                                     |         |
| Tire press                  | IP/Domain name                |                | Province ID     | 0               | City/County ID      | 0        | 1                                   |         |
|                             | Port                          | ÷              | Manufacturer ID |                 | Device model        |          |                                     |         |
| Video                       | GPRS                          | Close ~        | Device ID       | 861940076401434 | License plate color |          |                                     |         |
| Other                       |                               |                | License plate   |                 |                     |          |                                     |         |
| ~                           |                               |                |                 |                 |                     |          | Set                                 |         |
| IA                          | SMS Tracking                  |                |                 |                 |                     |          |                                     |         |
|                             | SMS Password                  | 0000           | Auto            | Report Times 0  | ÷                   |          |                                     |         |
|                             | Option C                      | OM Tool Upgrad | Ð               | Synch           | onize Parameters    | Factory  | Load Settings From File Save Settin | ngs To  |
| having 10 at daylog antitin | as succeed!                   |                |                 |                 |                     |          | ID Library Version:202              | 25.04.2 |

## 7.3 JTT 808\JTT 1708 Server

First, click Tracking Settings (1), then enter the MDVR platform IP (2) and port (3), confirm the selection of TCP Connection (4), then click Set (5).

| Meitrack Manager 6.0.6.9 |                                                                          | - 🗆 |
|--------------------------|--------------------------------------------------------------------------|-----|
| Basic                    | Password                                                                 |     |
|                          | Tracking Setting                                                         |     |
|                          | Protocol Auto Event Report ~                                             |     |
| GeoFence                 | GPRS Mode 0 V Number of GPRS tracking reports 0 GPS Log Interval(secs) 0 |     |
| Event                    | GPRS Interval 30 🔹 X 1 🔹 secs GPRS Interval(ACC Off) 60 🔅 X1 secs        | v   |
| Peripheral               | Common protocol setting Secure setting Registration information          | Set |
| <b>_</b>                 | TP/Domain nam 2 MS06 trackingmate c                                      |     |
| Maintain "               | Port                                                                     |     |
| Network                  | GPRS 4 TCP V Device ID 861940076401434 License plate color V             |     |
|                          |                                                                          |     |
| Tire press               |                                                                          | Set |

# 8 APP (MT Manager+)

Search for the "MT Manager +" app in the Google Play Store or App Store on your mobile device, then download and install it.

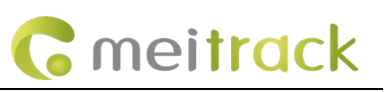

# MT Manager+

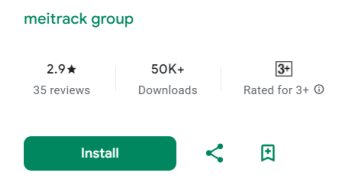

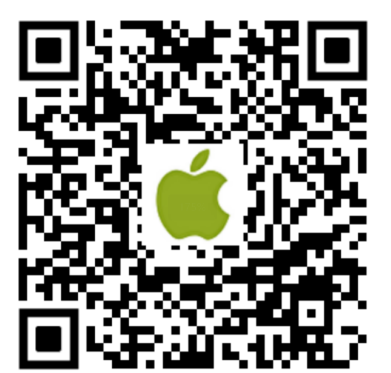

https://apps.apple.com/cn/app/mt-ma nager/id1640858688

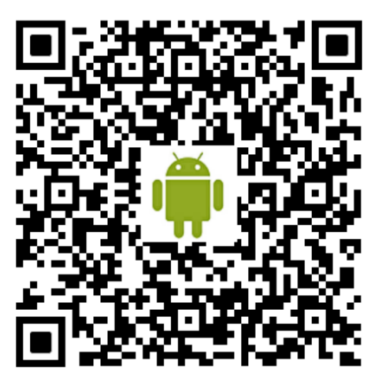

https://play.google.com/store/apps/details?id= com.meitrack.mm.all

## 8.1 APP connection to MD600

Open MT Manager+, tap the Bluetooth icon, select the connect button corresponding to the device IMEI number, then tap the ON button to activate the device WiFi hotspot.

| 1:56 #                                                                             | 送'레'배 � @ +                      | 1:59 #                                                                                    | 194 °al °al 📚 😰 + | 2:08 🔹 …                                             | 識 🖉 Tai Tai 🙊 😰 f | 2:00 😑 …                                                                  | an su su su                                                                  | D.\$    |
|------------------------------------------------------------------------------------|----------------------------------|-------------------------------------------------------------------------------------------|-------------------|------------------------------------------------------|-------------------|---------------------------------------------------------------------------|------------------------------------------------------------------------------|---------|
| Meitrack                                                                           |                                  | ÷                                                                                         |                   | ÷                                                    |                   | ÷                                                                         | My task                                                                      |         |
|                                                                                    |                                  |                                                                                           |                   | <u> </u>                                             |                   | Device status                                                             | Paramete<br>debugging                                                        | r<br>on |
| Connection Installation                                                            | Product                          | Q Please enter IMEI/MAC                                                                   | etooth connection |                                                      | WIFI connection   |                                                                           | duct model:MD600<br>l:861940076401434                                        |         |
| instructions instructions Meitrack Manager APP acc Selecting the connection method | introduction<br>essory binding : | Connecting Co<br>the host Co                                                              | onnecting<br>the  |                                                      |                   | <ul> <li>2025/05/12</li> <li>Upload frequ</li> <li>Sleep mode:</li> </ul> | 14:00:39<br>Jency:5Second<br>Disable sleep mode<br>Obtain bound accessory in | fo      |
|                                                                                    |                                  | 2025/04/14 11:10:54           300           861940076401434           2025/05/12 13:56:30 | i connect         | Please confirm whether                               | the Wi-Fi signal  | Hotspot Name :<br>Enable :OFF                                             | mdvr_861940076401434                                                         |         |
| BT Bluetooth<br>connection cor                                                     | WIFI WIFI                        | 869223044841904                                                                           | 4 i connect       | to which the mobile pho<br>is the hotspot of the dev | rice              |                                                                           |                                                                              |         |
|                                                                                    |                                  |                                                                                           |                   |                                                      |                   |                                                                           |                                                                              |         |
|                                                                                    |                                  |                                                                                           |                   |                                                      |                   |                                                                           |                                                                              |         |
| Home                                                                               | Me                               |                                                                                           |                   |                                                      |                   | -                                                                         |                                                                              |         |

Tap Confirm, connect the mobile device to the MD600 WiFi hotspot, tap connect, then tap Parameter to enter the settings interface.

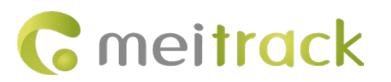

#### MEITRACK\_MD600\_User\_Guide

| 2:01 🔹 …                                 | 118 °ai °ai 📚 😰 4                   | 2:39 🖕 …         | 読み"』『11 n n n n n n n n n n n n n n n n n n | 2:43 😐 …         | ₩. Ç "al "al % @) +   | 2:44 😐 …    | 雄, 名 73        | al "al 🙊 💽 f     |
|------------------------------------------|-------------------------------------|------------------|---------------------------------------------|------------------|-----------------------|-------------|----------------|------------------|
| ÷                                        | My task                             | $\leftarrow$     | 8                                           | ÷                |                       | ← ◇         | Preview mode   | =                |
| =                                        | <b>9</b> 💠                          | WLAN             |                                             |                  |                       | ां॥ 🎗 🖳 📚 : | 8              | 24.1v/0%         |
| Device sta                               |                                     | WLAN             |                                             |                  |                       |             |                |                  |
|                                          | Product model:MD600                 | 网络加速             | >                                           |                  | WIFI connection       |             |                |                  |
|                                          | 0008                                |                  | 434 📧 🖬 💽                                   |                  |                       |             |                |                  |
| <ul> <li>2025.</li> <li>Dploa</li> </ul> | d frequency:5Second                 | 已保存的WLAN         |                                             |                  |                       |             |                |                  |
| ° Sle                                    | Tip                                 |                  | 56 🔒 >                                      |                  |                       |             | _              |                  |
| Hoter                                    | Do you want to connect to WIFI now? | 选取附近的WLAN        | O                                           |                  |                       |             | $(\mathbf{b})$ |                  |
| Enabl                                    | Cancel Confirm                      | 🛜 Meitrack-FAE   | <b>≙</b> >                                  |                  |                       |             |                |                  |
|                                          | OFF                                 |                  | 124245 🗎 🕥                                  | Current SSID: "n | ndvr_861940076401434" |             |                |                  |
|                                          |                                     | meitrack_check   | >                                           | Setting WIFI     | connect               |             |                |                  |
|                                          |                                     | र qrw2025 246/56 |                                             |                  |                       |             |                |                  |
|                                          |                                     | ন্থ Meitrack-IT  |                                             |                  |                       |             |                |                  |
|                                          |                                     | wifi-test_5G 📧   |                                             |                  |                       |             |                |                  |
|                                          |                                     | 🗟 ChinaNet-GrpF  |                                             |                  |                       |             |                | (i)<br>Parameter |
|                                          |                                     | © V7DVI          |                                             |                  |                       | Rect        | Turny Al       | roiometer        |

Note:

1. ACC must be activated when the APP connects to the MD600.

2. When the device WiFi hotspot is enabled, the device cannot upload data via WiFi.

### 8.2 Configure parameters using the MT Manager + APP

Tap the gear icon to switch to the parameter settings interface; Enter 'admin' in the account field, use the default password '0000', then tap Confirm:

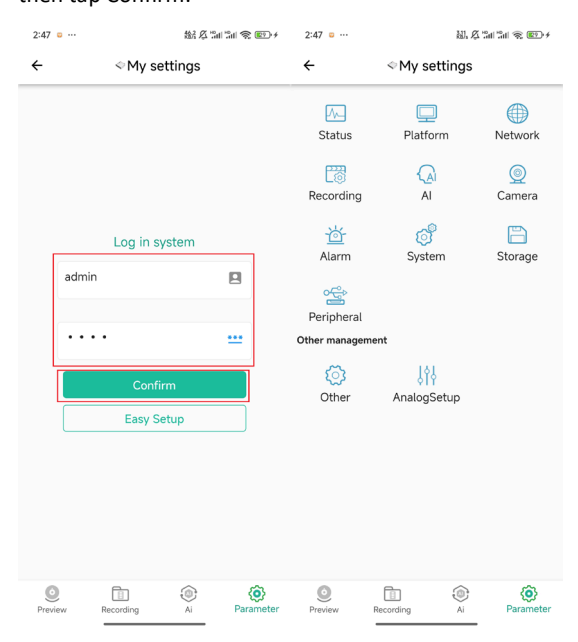

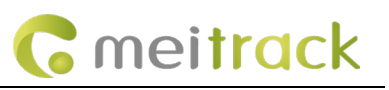

# 9 AI alarm settings

## 9.1 Indoor testing: enable simulated speed

Usage: Indoor testing of ADAS and DMS with simulated speed; set the simulated speed as shown in the figure below:

| 2:47 😑 …                                                                                                    | 887 & "all "all 📚 😰 🗲       |           |                                                                     |
|----------------------------------------------------------------------------------------------------|-----------------------------|-----------|---------------------------------------------------------------------|
| ÷                                                                                                    | ◇My settings                |           |                                                                     |
| or the second second se | ogSetup                     |           |                                                                     |
| Simulated ve                                                                                                    | Enable 🥑 Turn on 🗌 Turn Off |           |                                                                     |
|                                                                                                    | speed(km/h) 50              | Parameter | Description                                                         |
|                                                                                                    | Time<br>limitation(min)     | Enable    | Toggle option for simulated speed                                   |
|                                                                                                    |                             | Speed     | The device automatically simulates the current driving speed to     |
|                                                                                                    |                             | (Km/h)    | trigger specific conditional event feedback.                        |
|                                                                                                    |                             | Duration  | Duration for which the simulated speed remains active to prevent    |
|                                                                                                    |                             | (min)     | forgetting to disable it, thereby avoiding false alerts during use. |
|                                                                                                    |                             |           |                                                                     |
|                                                                                                    |                             |           |                                                                     |
|                                                                                                    |                             |           |                                                                     |
|                                                                                                    |                             |           |                                                                     |
|                                                                                                    | Setting                     |           |                                                                     |
| Preview                                                                                                    | Recording Ai Parameter      |           |                                                                     |

Note: The simulated speed will be disabled after the device restarts.

## 9.2 Calibration of ADAS, DMS, BSD, and facial recognition via the APP.

#### 9.2.1 Installation and calibration of the DMS camera.

The DMS should preferably be installed directly in front of the driver at a relatively high position, with an angle not exceeding 30 degrees. The main unit should not be higher than eye level, nor lower than 30 degrees below the eye. The lens distance from the eyes should be between 60 cm and 90 cm. Additionally, the maximum horizontal angle must not exceed 30° to the left or right of the driver. An example image is shown below:

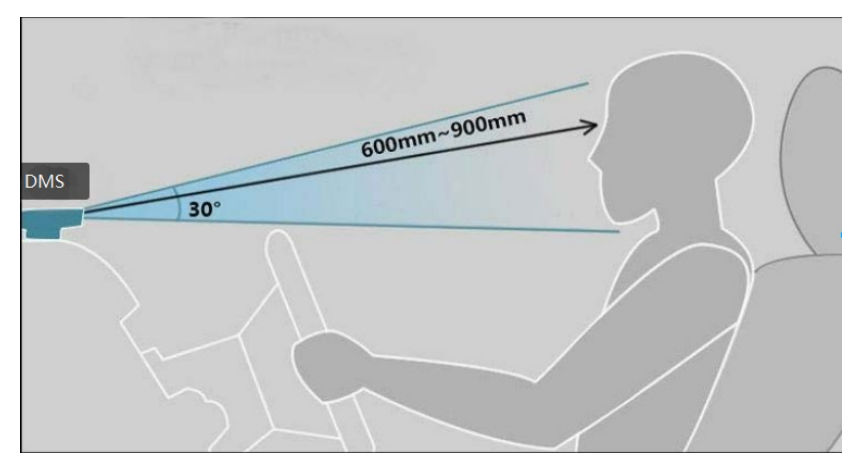

Calibration adjustments can be performed via MT Manager +, as shown in the following image: Copyright © 2024 Meitrack Group All rights reserved.

# **G** meitrack

The blue box represents the fixed DMS detection area; the red box indicates a detected face outside the range; the green box indicates a detected face within the range and functioning properly. When the primary facial features are fully enclosed within the blue box and the face frame turns green, calibration is successful.

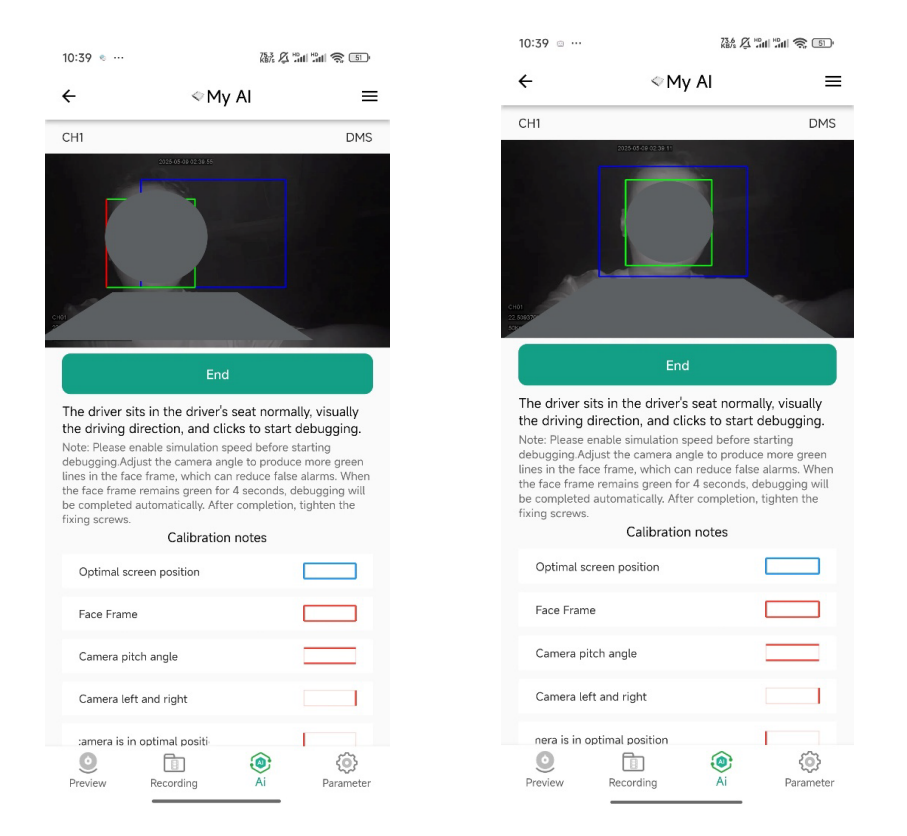

#### 9.2.2 Installation and Calibration of the ADAS Camera

Install as close to the center of the windshield as possible without obstructing the driver's field of view. An example image is shown below:

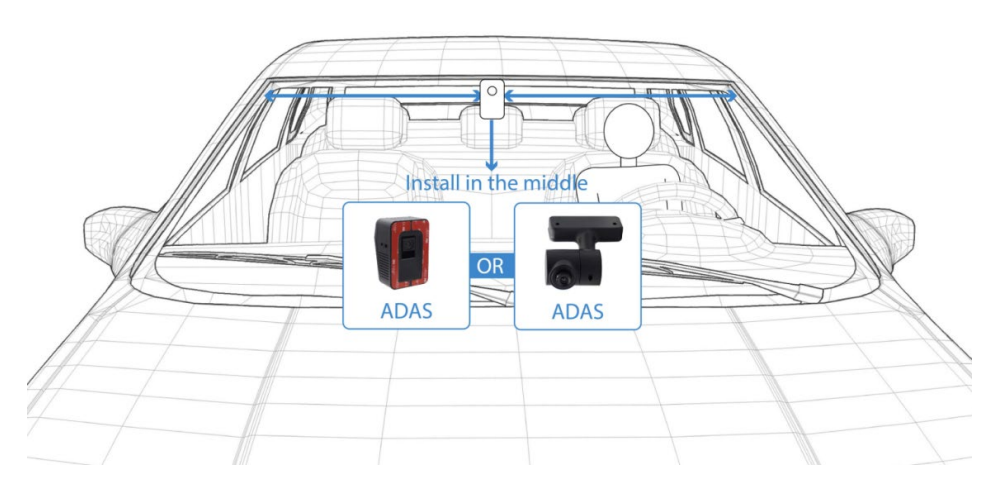

Note: After installation, adjustment and calibration must be performed using MT Manager+ to enhance ADAS accuracy. There are three methods to calibrate ADAS. Once the ADAS position is confirmed, you may proceed with calibration: Method One: On the touchscreen, drag the red horizontal line to the position where the horizon disappears (the green lines Copyright © 2024 Meitrack Group All rights reserved. indicate the range). The yellow vertical line represents the road's center line.

Second method: Click the button and drag the red horizontal line to the position where the sky and ground disappear (the green line indicates the range). The yellow vertical line represents the road centerline.

Third method: Configure the ADAS calibration parameters and click Save to apply.

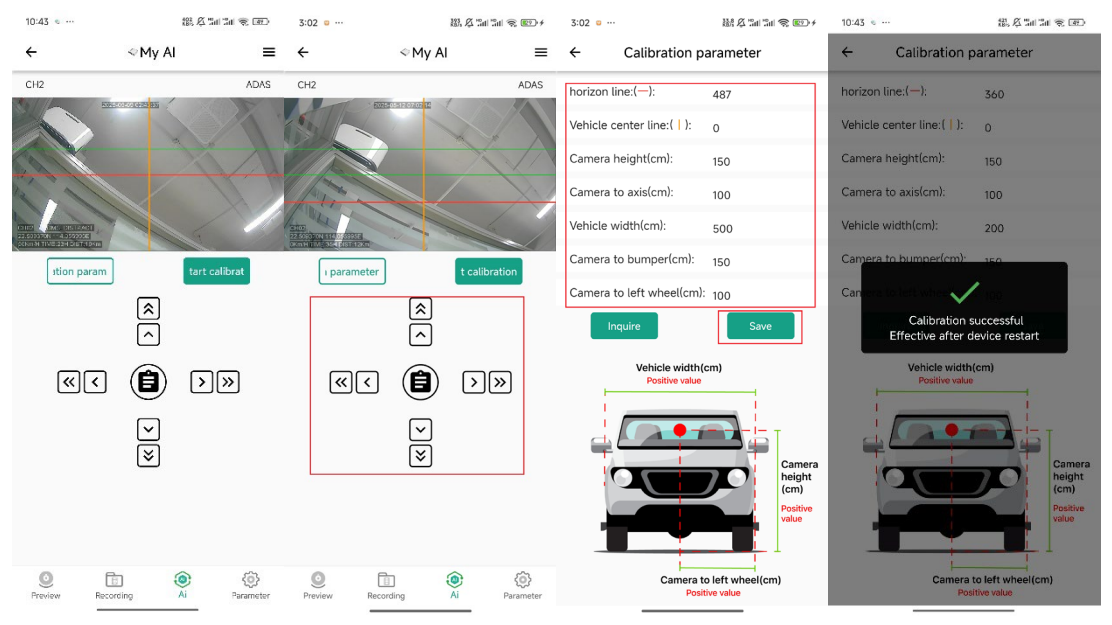

#### 9.2.3 BSD Camera Installation and Calibration

(1) The screen will automatically switch to the BSD camera. Use your finger to adjust the four lines on the screen to define three

- zones. By default, red represents a high-risk area, yellow represents a medium-risk area, and green represents a low-risk area.
- (2) Only one save is required; click Save to apply the settings.
- (3) Then click the upper right corner to switch to the other BSD camera and repeat the procedure.
- (4) Once all BSD calibrations are completed, testing may commence.

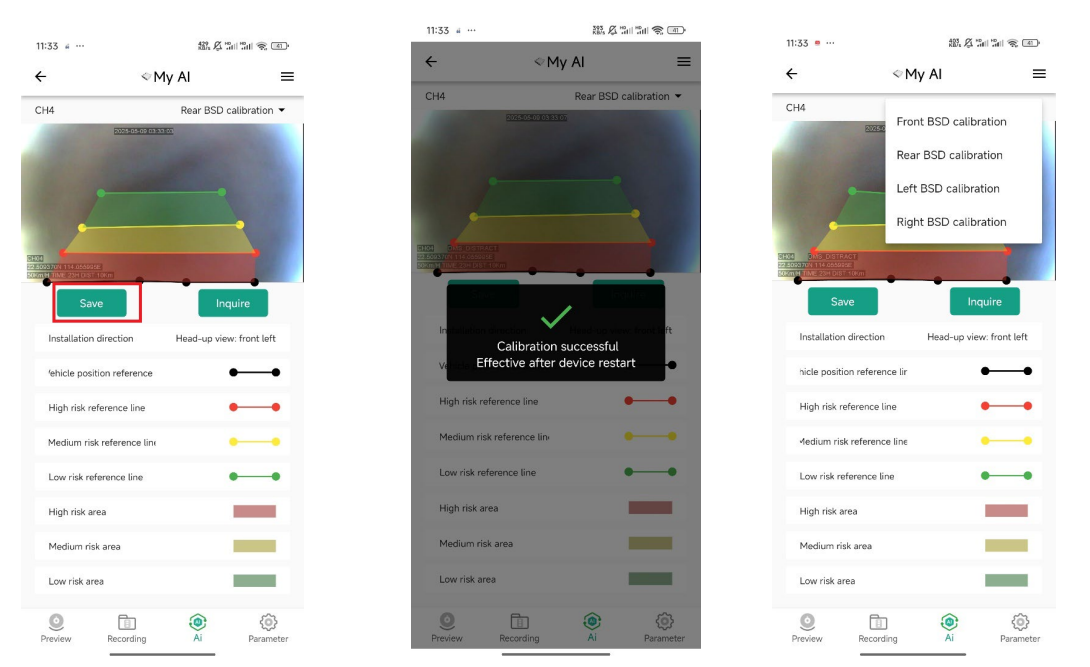

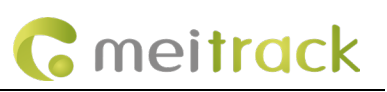

## 9.2.4 AI Function Video Channel Configuration

In MM, click AI Settings (1), select the desired AI function channel number (2), then click Set to apply the configuration (3).

| Meitrack Manager 6.0.6.8       |                                                                                                    | - 0            | ×     |
|--------------------------------|----------------------------------------------------------------------------------------------------|----------------|-------|
| Basic                          | Baselne         x2         120         ····         y2         200         ····         Baselne         x2         600         ····         y2         660         ····         Baselne         x2         1160         ····         y2         610         ····           x3         200         ····         y3         400         ····         Medium-risk Level         X1         800         ····         y1         60         ····         Installation Method         Head Up: Left Front         ·····                                                                                                    |                |       |
| Tracking                       | x4 100 🔹 y4 600 🔹 Baseline x2 860 🔹 y2 660 🔹 Warn: The device needs to be rebooted to take effect after changing the installation method.                                                                                                    |                |       |
| GeoFence                       | AI general configuration                                                                                                    | Set            |       |
| Event                          | V     DMS Function     V     DMS Warning Thumbnal     V     ADAS Function     ADAS Warning Thumbnal       V     Front BSD Function     V     Front BSD Warning Thumbnal     V     Rear BSD Function     V                                                                                                    |                |       |
| Peripheral                     | Image: Left BSD Function     Image: Left BSD Warning Thumbnal     Image: Right BSD Function     Image: Right BSD Warning Thumbnal       Image: Left BSD Warning Thumbnal     Image: Right BSD Warning Thumbnal     Image: Right BSD Warning Thumbnal                                                                                                    |                |       |
| Maintain «                     | DMS Channel 2 V Front BSD Channel 3 V Redet to be redet to be rede |                | L     |
| Network                        | Rear BSD Channel 4 v Left BSD Channel 5 v Right BSD Channel 6 v                                                                                                    |                |       |
| Tire press                     | Face Information                                                                                                    |                | ı.    |
| Video                          | Driver ID Driver Dicense                                                                                                    |                |       |
| Other                          |                                                                                                    |                |       |
| â AI                           |                                                                                                    |                |       |
|                                | Option COM Tool Upgrade Synchronize Parameters Factory Load Settings From File Sav                                                                                                    | e Settings To  | File  |
| [Authorize]Set device settings | ID Library Vers                                                                                                    | cion:2025.05 ( | 17 01 |

# **10 Installation Guide**

#### 10.1 Installation of SD Card and SIM Card

(1) Insert the SD Card and unlock the SD Card lock using the key.

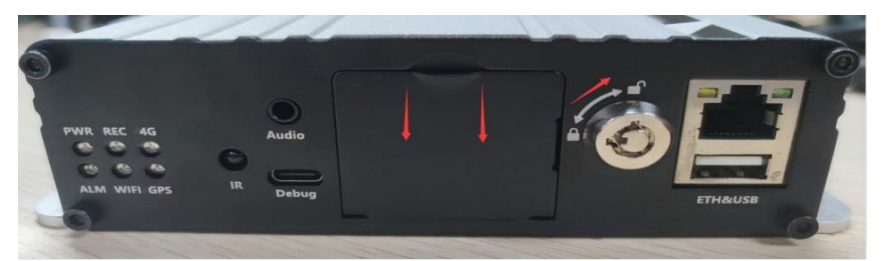

(2) Install the SIM Card and SD Card, then lock the SD Card lock (Note: After closing the card cover, use the key to lock it to ensure proper startup of the video function).

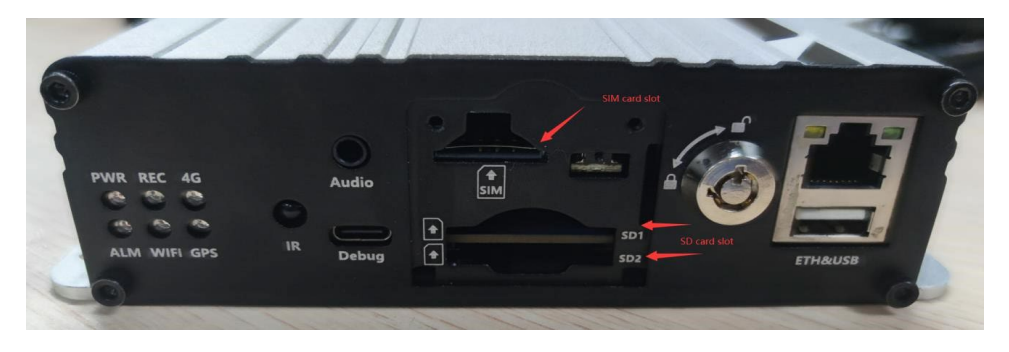

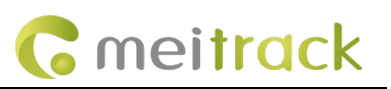

## **10.2 Hard Drive Installation**

(1) Unscrew the four screws on the top of the enclosure and open the cover.

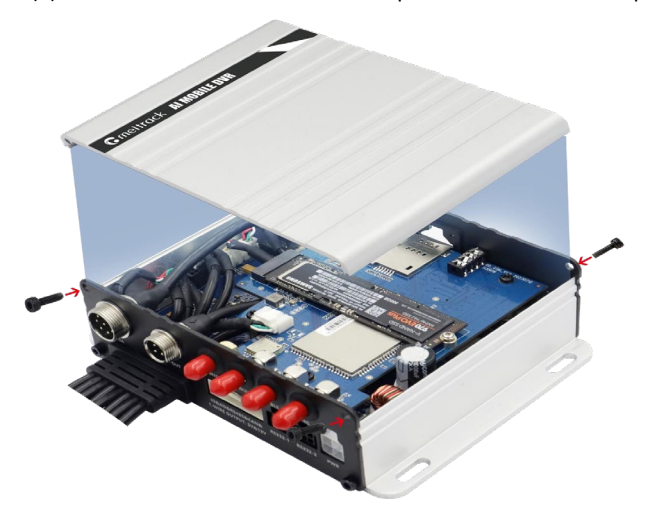

(2) Firmly insert the hard drive into the slot, secure it with screws, and then reassemble the enclosure.

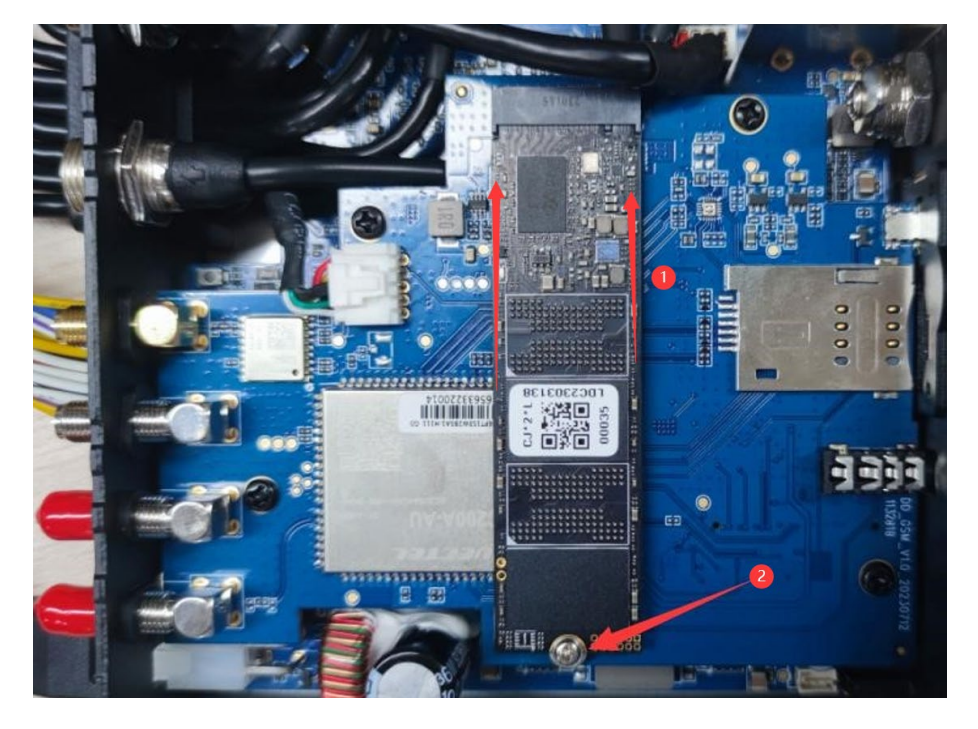

#### **10.3 Install External Devices**

- (1) Connect six cameras, the display screen, GPS antenna, GSM antenna, WIFI antenna, and power cable.
- (2) Connect the power cable to PWR.
- (3) Connect cameras 1 through 6 to AV IN1 through IN6; connect the display screen to AV-OUT/VGA.
- (4) Connect the intercom handset to MIC & SPK.
- (5) Connect the WIFI antenna (otherwise WIFI will not function properly), GPS antenna, and 3G/4G antenna.

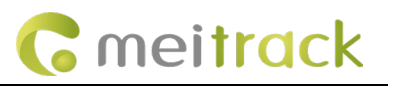

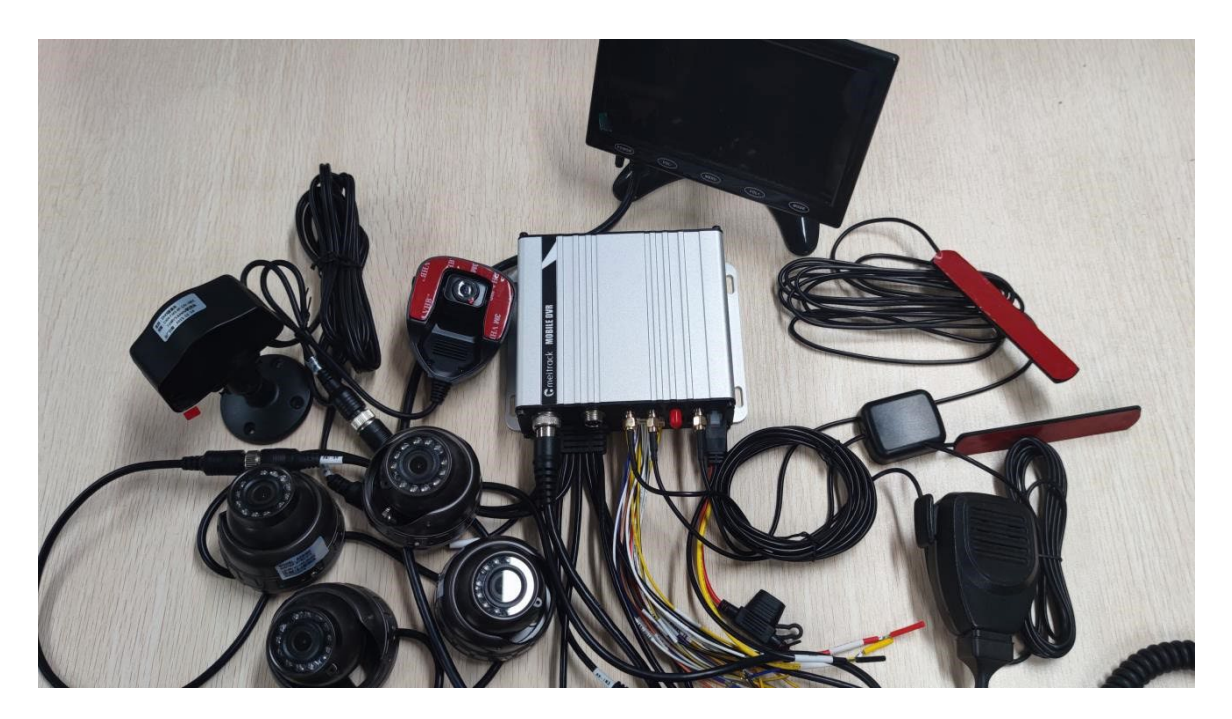

#### 10.4 Powering the device

(Note: During testing, the recording function will only be activated when the ACC is connected to the positive power supply and the SD card cover is closed.)

Typically, the device should be connected to the vehicle's constant power line or engine line. Prior to installation, it is necessary to use a multimeter to identify the locations of these two wires within the vehicle. First, locate the constant power line and engine signal line in the vehicle's fuse box, then verify these wires using a multimeter according to their characteristics.

Connect the multimeter's black probe to ground and the red probe to the vehicle battery line. Measure the voltage with the engine off and ignition on to confirm it is approximately 12V (or around 24V for heavy vehicles). If the voltage remains stable, this can be considered the battery line.

Connect the black probe of the multimeter to ground and the red probe to the vehicle's engine signal line. Measure the voltage during vehicle ignition to verify whether it is approximately 12V (for larger vehicles, around 24V). Observe if the voltage drops to 0 when the vehicle is turned off.

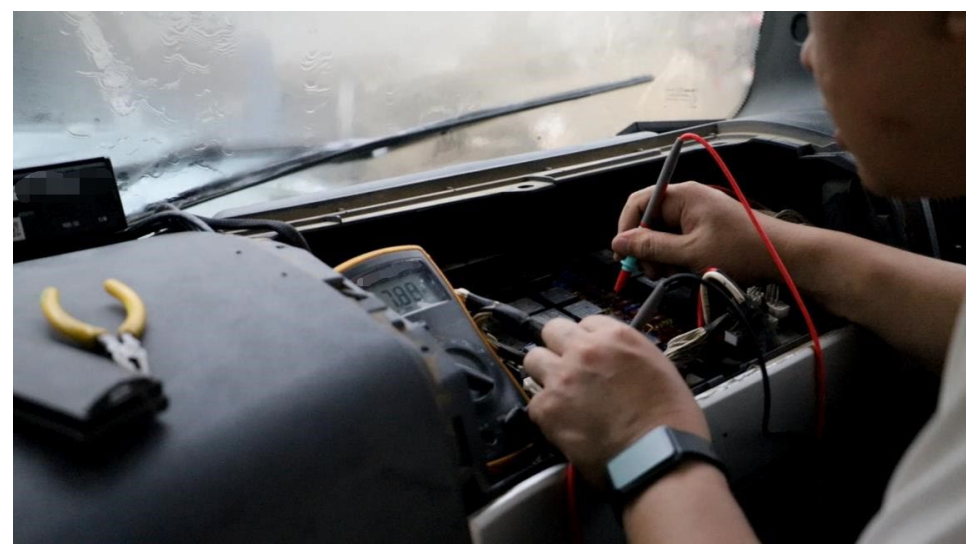

After confirming the constant power and engine signal lines, you may select the appropriate wiring method for installation. Copyright © 2024 Meitrack Group All rights reserved.

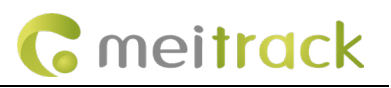

#### Different wiring methods:

#### Method One:

(If recording is required only during ignition and should stop after shutdown, while the device's MCU remains operational for positioning, this method can be used.)

Connect the MDVR's ACC detection line to the vehicle's engine line, and connect the MDVR's power line to the vehicle's constant power. In this configuration, the MDVR's video module will only power on and begin recording when the engine is running.

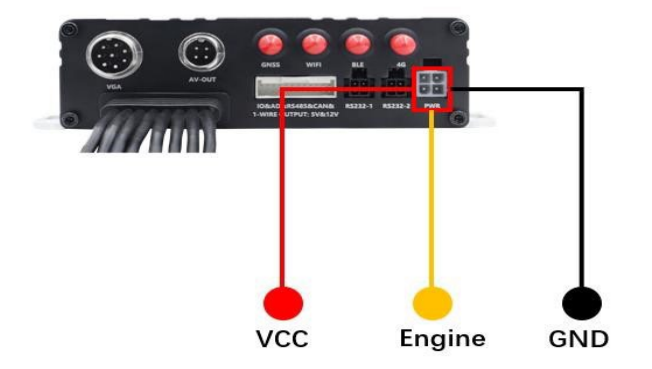

By setting the power-off delay time, the video module is allowed to continue operating for a period after the vehicle is turned off, recording video data for a short duration post shutdown.

| System Power Settings |    |   |
|-----------------------|----|---|
| Power off Deby(secs)  | 10 |   |
| Power on Delay(secs)  | 10 | - |

Furthermore, if special circumstances require remotely activating the device's video module while the vehicle is off, the BCA command can be used to forcibly power on the video module for a limited time.

#### Method Two:

(This method can be used if the device only needs to power on after the engine starts and fully shut down after the engine is turned off.)

Connect both the MDVR's power line and ACC line to the vehicle's engine line. This ensures the device fully powers down when the engine is off, and both the MCU and video module start simultaneously when the engine is running.

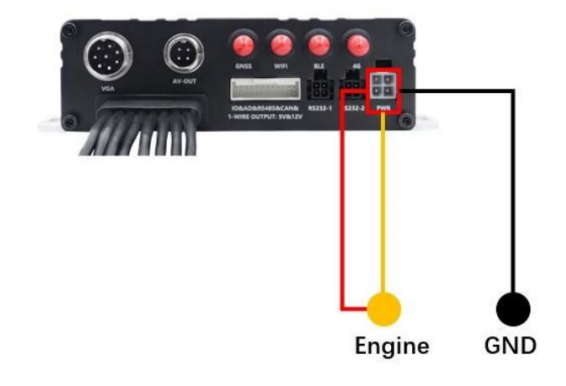

This method does not consume the vehicle battery's power; however, when the vehicle is turned off, the device will completely shut down, and the video module can only record footage prior to engine shutdown.

#### Method Three:

(If continuous recording is required regardless of engine status, and video recording must be uninterrupted, this method can be used.)

Connect both the MDVR's power line and ACC line to the vehicle's constant power (battery line). In this way, even when the engine is off, the device will continue to consume battery power, which carries a risk of depleting the battery. Therefore, this method is generally not recommended for customers. If the user is only conducting indoor testing, this wiring method can be used to keep the device's video module continuously operational.

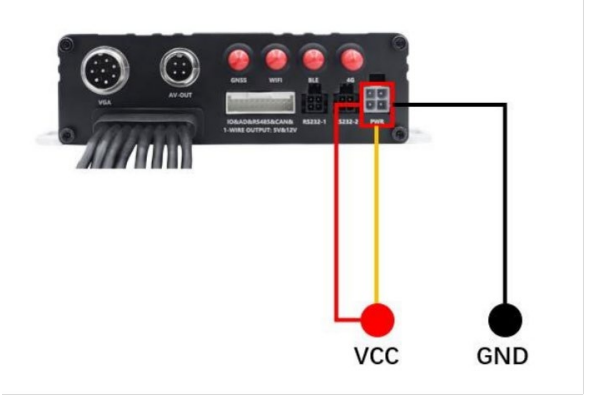

## 11 MD600 Function Settings,

## 11.1 Set Overspeed, Harsh acceleration\Harsh Braking, and Impact Alarm

(1) Overspeed: In the MM overspeed event settings, the alarm method can be configured as SMS, telephone, or GPRS. Set the overspeed threshold and alarm detection time: When the device detects that the speed exceeds the threshold and remains above it for the specified detection time, an overspeed alarm will be triggered.

| Aut | lonze                |                 |         |           |       |     |      |     |      | COPC         | CTD.   | 100 | Tio | Puttor |
|-----|----------------------|-----------------|---------|-----------|-------|-----|------|-----|------|--------------|--------|-----|-----|--------|
|     | Event                | Alarm Header    | Setting | SMS       | Call  | SMS | Call | SMS | Call |              |        | LUG |     | buzzei |
|     | Input 7 Active       | In7 Active      |         |           |       |     |      |     |      | ~            | ~      |     |     |        |
|     | Input 8 Active       | In8 Active      |         |           |       |     |      |     |      | $\checkmark$ | ~      |     |     |        |
|     | Input 1 Inactive     | In1 Inactive    |         |           |       |     |      |     |      | $\checkmark$ | ~      |     |     |        |
|     | Input 2 Inactive     | In2 Inactive    |         |           |       |     |      |     |      | $\sim$       |        |     |     |        |
|     | Input 3 Inactive     | In3 Inactive    |         |           |       |     |      |     |      | ~            | ~      |     |     |        |
|     | Input 4 Inactive     | In4 Inactive    |         |           |       |     |      |     |      | ~            | ~      |     |     |        |
|     | Input 5 Inactive     | In5 Inactive    |         |           |       |     |      |     |      | ~            | ~      |     |     |        |
|     | Input 6 Inactive     | In6 Inactive    |         |           |       |     |      |     |      | ~            | ~      |     |     |        |
| «   | Input 7 Inactive     | In7 Inactive    |         |           |       |     |      |     |      | ~            | ~      |     |     |        |
|     | Input 8 Inactive     | In8 Inactive    |         |           |       |     |      |     |      | ~            | ~      |     |     |        |
|     | Low External Battery | Low Ext-Battery | \$      |           |       |     |      |     |      | ~            | ~      |     |     |        |
|     | Speeding             | Speeding        |         | -         |       | -   | -    |     |      | ~            | ~      |     |     |        |
|     | Enter Geo-fence      | Enter Fence     | Alarm   | Speed(km  | /h)   | (1) | 50   | ÷)  |      | $\checkmark$ | $\sim$ |     |     |        |
|     | Exit Geo-fence       | Exit Fence      | Detect  | ion Time( | secs) | 2   | 3    | •   |      | $\sim$       | ~      |     |     |        |
|     | External Battery On  | Ext-Battery On  |         |           |       |     |      | ]   |      | $\checkmark$ |        |     |     |        |
|     | External Battery Cut | Ext-Battery Cut |         |           |       |     |      | ]   |      | $\checkmark$ |        |     |     |        |
|     | GPS Signal Lost      | GPS Signal Lost |         |           |       |     |      | ]   |      | $\sim$       | $\sim$ |     |     |        |
|     | GPS Signal Recovery  | GPS Recovery    |         |           |       |     |      | ]   |      | ~            | $\sim$ |     |     |        |
|     |                      |                 |         |           |       |     |      |     |      |              |        |     |     | Set    |

(2) Harsh acceleration\Harsh Braking: In the MM Harsh acceleration and Harsh Braking event settings, the alarm method can be configured as SMS, telephone, or GPRS.

For Harsh acceleration\Harsh Braking events, you can set (1) initial speed, (2) acceleration\deceleration threshold, and (3) alarm duration;

(1) Initial speed: The initial speed value that triggers Harsh acceleration or Harsh Braking;

(2) Harsh acceleration/deceleration value: Sets the trigger threshold for acceleration or deceleration;

③ Detection time for triggering Harsh acceleration/deceleration: Within this time frame, the acceleration or deceleration value reaches the trigger threshold.

|       |   | Fuent                        | Ahrm Handar     | Cotting  | 130369        | 97104      |           |          |           |      | GPRS     | FTP      | Log | Tip | Buzzer | Spe |
|-------|---|------------------------------|-----------------|----------|---------------|------------|-----------|----------|-----------|------|----------|----------|-----|-----|--------|-----|
| er. 5 |   | Event                        | Aannineader     | secong   | SMS           | Call       | SMS       | Cal      | SMS       | Call |          |          |     |     |        |     |
| king  |   | Output 5 Inactive            | Out5 Inactive   |          |               |            |           |          |           |      |          | <b>~</b> |     |     |        | 1   |
|       |   | People Counter               |                 |          |               |            |           |          |           |      | $\sim$   | $\sim$   |     |     |        |     |
| ence  |   | Harsh Braking                | Harsh Braking   | \$       | <b>~</b>      |            |           |          |           |      | $\sim$   | $\sim$   |     |     |        |     |
|       |   | Harsh acceleration           | Fast Accelerate | *        |               |            |           |          |           |      |          | <b>X</b> |     |     |        | 1   |
| nt    |   | Idle Overtime                | Idle Overtime   | Accelera | ate Initial V | /elocity(k | .m/h) (   | 1 60     | 2         |      | ~        | <b>Z</b> |     |     |        |     |
|       |   | Idle Recovery(Recovery from  | Idle Recovery   | Accelera | ate Alarm     | Value(km   | /h/sec) ( | 2 10     | \$        |      | ~        | ~        |     |     |        |     |
| ieral |   | Fatigue Driving              | Fatigue Driving | Accelera | ate Alarm     | Duration(  | secs)     | 3 5      |           |      | ~        | ~        |     |     |        | 1   |
|       |   | Enough Rest after Fatigue Dr | Enough Rest     | *Modi    | fving thes    | e parame   | ter might | cause fa | lse alarm |      | ~        | <b>~</b> |     |     |        | 1   |
| ain   |   | Overspeed Recovery           | Speed Recovery  |          |               |            |           |          |           |      | <b>~</b> | ~        |     |     |        | 1   |
|       |   | Maintenance Notice           | Maintenance     |          |               |            |           |          |           |      | $\sim$   | ~        |     |     |        |     |
| vork  |   | Output 6 Active              | Out6 Active     |          |               |            |           |          |           |      |          | ~        |     |     |        |     |
|       |   | Output 7 Active              | Out7 Active     |          |               |            |           |          |           |      |          | ~        |     |     |        | 1   |
| ress  |   | Output 8 Active              | Out8 Active     |          |               |            |           |          |           |      |          | 2        |     |     |        | 1   |
|       |   | Output 6 Inactive            | Out6 Inactive   |          |               |            |           |          |           |      |          | ~        |     |     |        | 1   |
| 20    |   | Output 7 Inactive            | Out7 Inactive   |          |               |            |           |          |           |      |          | $\sim$   |     |     |        | 1   |
|       |   | Output 8 Inactive            | Out8 Inactive   |          |               |            |           |          |           |      |          | ~        |     |     |        | 1   |
| er    |   | BLE Accs.                    |                 |          |               |            |           |          |           |      | ~        | ~        |     |     |        |     |
|       |   | GPS Jammed                   |                 |          |               |            |           |          |           |      | ~        | ~        |     |     |        | 1   |
| I     | _ | E                            | -               |          |               |            |           |          |           |      |          |          |     |     | Set    |     |

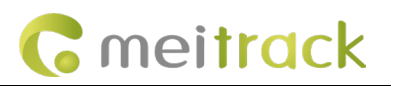

(3) Impact alarm: In the MDVR impact event settings, the alarm method can be configured as SMS, telephone, or GPRS;

(1) Alarm acceleration: Sets the acceleration threshold that triggers a impact event, unit mg, range 500–65535;

2 Alarm duration: Sets the duration of the impact event, unit 10 ms, range 0–255;

Note: For actual vehicle installation, the device must be firmly secured to the vehicle to ensure more accurate impact alarms. (The default values are identical for both small and large vehicles. If frequent false impact alarms occur during actual use, the impact acceleration threshold can be raised.)

|       |   | Event                     | Alarm Header    | Setting | CHIC    |           | CHC       |         | CHC | - C-II | GPRS                  | FTP      | Log | Tip | Buzzer |
|-------|---|---------------------------|-----------------|---------|---------|-----------|-----------|---------|-----|--------|-----------------------|----------|-----|-----|--------|
| ing   |   | Temperature Low           | Temp Low        |         |         |           |           |         |     |        |                       |          |     |     |        |
|       |   | Full Fuel                 | Full Fuel       |         |         |           |           |         |     |        |                       |          |     |     |        |
| nce   |   | Low Fuel                  | Low Fuel        |         |         |           |           |         |     |        |                       |          |     |     |        |
|       |   | Fuel Theft                | Fuel Theft      |         |         |           |           |         |     |        |                       | ~        |     |     |        |
| ıt    |   | Reject Incoming Call      |                 |         |         |           |           |         |     |        |                       |          |     |     |        |
| _     |   | Get Location by Call      |                 |         |         |           |           |         |     |        |                       |          |     |     |        |
| eral  |   | Auto Answer Incoming Call |                 |         |         |           |           |         |     |        |                       |          |     |     |        |
|       |   | Impact                    | Impact          | 0       |         |           |           |         |     |        | ~                     | ×        |     |     |        |
| ntain |   | Fuel Filling              | Fuel Filling    |         | Accele  | rate Alar | m Value(n | ng 1 10 | 000 |        | 2                     | ~        |     |     |        |
|       |   | Ult-Sensor Drop           | Ult-Sensor Drop |         | Alarm I | Duration( | 10ms)     | 26      | •   |        | ~                     | ~        |     |     |        |
| ork   |   | Tpms Alarm                |                 |         |         |           |           |         |     |        | ~                     | <b>~</b> |     |     |        |
|       |   | Sharp Turn to Left        | Harsh Cornering | \$      |         |           |           |         |     |        | <b>~</b>              |          |     |     |        |
| ess   |   | Sharp Turn to Right       | Harsh Cornering | \$      |         |           |           |         |     |        | $\mathbf{\mathbf{r}}$ | ~        |     |     |        |
|       |   | Output 1 Active           | Out1 Active     |         |         |           |           |         |     |        |                       | $\sim$   |     |     |        |
| D     |   | Output 2 Active           | Out2 Active     |         |         |           |           |         |     |        |                       | ~        |     |     |        |
|       |   | Output 3 Active           | Out3 Active     |         |         |           |           |         |     |        |                       | $\sim$   |     |     |        |
| r     |   | Output 4 Active           | Out4 Active     |         |         |           |           |         |     |        |                       | $\sim$   |     |     |        |
|       |   | Output 5 Active           | Out5 Active     |         |         |           |           |         |     |        |                       | ~        |     |     |        |
|       | _ |                           |                 |         |         |           |           |         |     |        |                       |          |     |     | Set    |

## 11.2 Upload Alarm Images and Videos

#### 11.2.1 Configure to trigger alarm photo capture and snapshots;

- (1) Set whether to upload to the FTP Server;
- 2) After triggering the alarm, select which CH to capture photos and record videos;
- (3) "Record" refers to video recording; video recording will start after triggering the overspeed alarm;
- (4) "Snap" refers to photo capture; a photo will be taken after triggering the overspeed alarm;

(5) "Record delay" specifies the duration of video recording after the alarm is triggered. For example, setting it to 10 seconds will record video data 5 seconds before and 5 seconds after the alarm.

| E - Davis    | Authorize |                        |     |        |              | 0   |    |            |       |        |      |     |        |      |     |        |      |     |        |      |
|--------------|-----------|------------------------|-----|--------|--------------|-----|----|------------|-------|--------|------|-----|--------|------|-----|--------|------|-----|--------|------|
| B= Dasic     |           |                        |     |        | GPRS         | FTP | Lo | 5 Record I | Delay |        | CH1  |     |        | CH2  |     |        | CH3  |     |        | CH4  |
|              |           | Event                  | SMS | 🗌 Call |              |     |    | 10 🗘       | sec   | Record | Snap | OSD | Record | Snap | OSD | Record | Snap | OSD | Record | Snap |
| Tracking     |           | Input 8 Inactive       |     |        |              |     |    | 10         |       |        |      |     |        |      |     |        |      |     |        |      |
|              |           | Low External Battery   |     |        | $\checkmark$ |     |    | 10         |       |        |      |     |        |      |     |        |      |     |        |      |
| GeoFence     |           | Speeding               |     |        |              |     |    | 10         | •     | 3 🖂 🌔  | 9 🗹  |     |        |      |     |        |      |     |        |      |
|              |           | Enter Geo-fence        |     |        | $\checkmark$ |     |    | 10         |       |        |      |     |        |      |     |        |      |     |        |      |
| Event        |           | Exit Geo-fence         |     |        | $\square$    |     |    | 10         |       |        |      |     |        |      |     |        |      |     |        |      |
|              |           | External Battery On    |     |        | $\square$    |     |    |            |       |        |      |     |        |      |     |        |      |     |        |      |
| Peripheral   |           | External Battery Cut   |     |        | $\square$    |     |    |            |       |        |      |     |        |      |     |        |      |     |        |      |
|              |           | GPS Signal Lost        |     |        | $\square$    |     |    | 10         |       |        |      |     |        |      |     |        |      |     |        |      |
| 🚎 Maintain 🛛 |           | GPS Signal Recovery    |     |        |              |     |    | 10         |       |        |      |     |        |      |     |        |      |     |        |      |
|              |           | Enter Sleep            |     |        |              |     |    |            |       |        |      |     |        |      |     |        |      |     |        |      |
| Network      |           | Exit Sleep             |     |        |              |     |    |            |       |        |      |     |        |      |     |        |      |     |        |      |
|              |           | GPS Antenna Cut        |     |        |              |     |    | 10         |       |        |      |     |        |      |     |        |      |     |        |      |
| Video        |           | Device Reboot          |     |        | $\square$    |     |    |            |       |        |      |     |        |      |     |        |      |     |        |      |
|              |           | Heartbeat              |     |        | $\square$    |     |    |            |       |        |      |     |        |      |     |        |      |     |        |      |
| Tire press   |           | Cornering              |     |        | $\square$    |     |    | 10         |       |        |      |     |        |      |     |        |      |     |        |      |
| <u> </u>     |           | Track By Distance      |     |        |              |     |    | 10         |       |        |      |     |        |      |     |        |      |     |        |      |
| Other        |           | Reply Current(Passive) |     |        |              |     |    |            |       |        |      |     |        |      |     |        |      |     |        |      |
|              |           | Track By Time Interval |     |        |              |     |    | 10         |       |        |      |     |        |      |     |        |      |     |        |      |
|              |           |                        |     |        |              |     |    |            |       |        |      |     |        |      |     |        |      |     |        |      |

#### **11.2.2 Configure FTP Server**

(1) In Network Settings, enable (2) FTP Enable;

Enter ③ Domain Name, ④ Port, ⑤ Username, ⑥ Password, then click Set

Default FTP Server IP: 67.203.15.7; Port: 9876;

The username and password are the same as the MS06 platform account.

| Meitrack Manager 6.0. | 16.9                                                                                                    |     |
|-----------------------|----------------------------------------------------------------------------------------------------|-----|
| Basic                 | FTP Setting                                                                                                    |     |
| Tracking              | IP/Domain         67.203.15.7         90rt         9876         4           User Name         9876         6         6                                                      |     |
| GeoFence              | Remote Directory 861940076401434 Maximum File Size(MB) 1024                                                                                                    | Set |
| Event                 | FTP Download Setting                                                                                                    |     |
| Peripheral            | IP/Domain Port 0 🔄<br>User Name Password                                                                                                    |     |
| Maintain «            | Remote Directory                                                                                                    | Set |
| Network 1             | Ethernet Settings<br>IP Address 192.168.5.24                                                                                                    |     |
| 🛞 Tire press          | Subnet Mask         255.255.255.0         Preferred DNS Server         222.5.5           Default Gateway         192.168.5.1         Alternate DNS Server         223.6.6.6 | Set |

Note: Incorrect FTP Server parameter settings will cause images and videos to fail to upload properly to the FTP Server.

#### 11.3 Set the resolution for stored stream video and real-time stream video.

#### 11.3.1 Set the resolution for stored stream video.

Click (1) Video Settings, select (2) Camera Channel and (3) Resolution, then (4) click Set.

#### MEITRACK\_MD600\_ User\_Guide

| ¢    | OSD Parameter Settings               |                             |                         |                          |                                  |                        |                  |                       |
|------|--------------------------------------|-----------------------------|-------------------------|--------------------------|----------------------------------|------------------------|------------------|-----------------------|
| ng   | OSD Settings 🗹 Lic                   | ense plate number           | LatitudeLongitud        | le 🗹 Satellite positioni | ng speed 🛛 🗹 Continuous d        | riving time 🗹 Conti    | nuous driving m  | ileage 🗹 Alarm Info   |
| nce  |                                      |                             |                         |                          |                                  |                        |                  | Set                   |
|      | Video Encoding Settings              | 2                           |                         |                          |                                  |                        |                  |                       |
| t    | Channel 1* Channel 2*                | Channel 3 Chan              | nel 4 Channel 5* C      | hannel 6*                |                                  |                        |                  |                       |
|      | Current Camera                       | FHD(1920*1080               | )-PAL                   |                          |                                  |                        |                  |                       |
| eral | Storage Stream                       |                             |                         |                          | Live Stream                      |                        |                  |                       |
|      | Compression Mode                     | H.264                       | $\sim$                  |                          | Compression Mode                 | H.264                  | $\sim$           |                       |
| in " | Resolution                           | FHD(1920*1080)              | · ~                     |                          | Resolution                       | CIF(352*288)           | $\checkmark$     |                       |
|      | Bit Rate Type                        | D1(704*576)<br>HD(1280*720) |                         |                          | Bit Rate Type                    | VBR(Variable Bit Rate  | e) ~             |                       |
|      | Quality                              | FHD(1920*1080)              | 3                       |                          | Quality                          | high                   | ~                |                       |
| DIK  | Frame Rate(FPS)                      | 25                          | ~                       |                          | Frame Rate(FPS)                  | 10                     | ~                |                       |
| acc  | Bit Rate(Kb/s)                       | 3072                        | ~                       |                          | Bit Rate(Kb/s)                   | 251                    |                  |                       |
|      | I Frame Interval(secs)               | 2                           | ~                       |                          | I Frame Interval(secs)           | 2                      | ~                |                       |
| • 1  | The disk space require 1500.00 MB/H. | ed for video recordi        | ng in channel 3 unit ti | me estimated to be:      | The network speed re<br>KB/secs. | quired for channel 3 p | preview video is | expected to be: 31.38 |
|      |                                      |                             |                         |                          |                                  |                        |                  | (4)                   |
| er'  |                                      |                             |                         |                          |                                  |                        | 1                | Refresh Set           |
|      | Video Record Cottings                |                             |                         |                          |                                  |                        |                  |                       |
|      | Channel 1 Channel 2                  | Channel 2 Channe            | 4 Channel 5 Chan        | nel 6                    |                                  |                        |                  |                       |
|      | channel 2                            | channer 5 channe            | re channel 5 chan       |                          |                                  |                        |                  |                       |

Note: Stored stream video will not be actively uploaded to the FTP Server; it requires a command from the server to retrieve the stored stream video.

**C** meitrack

### **11.3.2** Set the resolution for real-time stream video.

Click ① Video Settings, select ② Camera Channel and ③ Resolution, then ④ click Set.

| Tracking   |                                     |                             |                                      |                                  |                             | Set                                 |  |
|------------|-------------------------------------|-----------------------------|--------------------------------------|----------------------------------|-----------------------------|-------------------------------------|--|
| GeoFence   | Video Sycoding Settings             |                             |                                      |                                  |                             |                                     |  |
|            | Channel 1* Channel 2*               | Channel 3 Channel 4         | Channel 5* Channel 6*                |                                  |                             |                                     |  |
| Event      | Current Camera                      | Disconnected                |                                      |                                  |                             |                                     |  |
|            | Storage Stream                      |                             |                                      | Live Stream                      |                             |                                     |  |
| Peripheral | Compression Mode                    | H.265                       | $\checkmark$                         | Compression Mode                 | H.264                       | $\sim$                              |  |
|            | Resolution                          | HD(1280*720)                | $\sim$                               | Resolution                       | CIF(352*288)                | *                                   |  |
| Maintain   | Bit Rate Type                       | VBR(Variable Bit Rate)      | ~                                    | Bit Rate Type                    | CIF(352*288)<br>D1(704*576) |                                     |  |
|            | Quality                             | lowest                      | $\sim$                               | Quality                          | high                        | ~                                   |  |
| Network    | Frame Rate(FPS)                     | 25                          | ~                                    | Frame Rate(FPS)                  | 10                          | ~                                   |  |
|            | Bit Rate(Kb/s)                      | 512                         | ~                                    | Bit Rate(Kb/s)                   | 251                         | $\sim$                              |  |
| Tire press | I Frame Interval(secs)              | 2                           | $\sim$                               | I Frame Interval(secs)           | 2                           | ~                                   |  |
| Video ①    | The disk space require 250.00 MB/H. | ed for video recording in o | channel 1 unit time estimated to be: | The network speed re<br>KB/secs. | quired for channel 1 pre    | view video is expected to be: 31.38 |  |
| Villeo 🕑   |                                     |                             |                                      |                                  |                             | <u>a</u>                            |  |
| Other      |                                     |                             |                                      |                                  |                             | Refresh Set                         |  |
|            | Video Record Settings               |                             |                                      |                                  |                             |                                     |  |
|            | Channel 1 Channel 2                 | Channel 3 Channel 4 C       | hannel 5 Channel 6                   |                                  |                             |                                     |  |
|            | Pre-recording Time(s                | ecs) 5                      | (0~900)                              |                                  |                             |                                     |  |

Note: Real-time video can be configured to actively upload video to the FTP Server. To enable this function, please follow the steps below:

(1) Configure the FTP Server first.

(2) Select ①Video Settings, then choose ②Camera Channel, ③Real-time Video Storage (if unchecked, real-time video will not be uploaded), and ④Upload Real-time Video to FTP Server;

#### MEITRACK\_MD600\_ User\_Guide

| 롲 Event     | Audio format AAC ~                                                                                                 |
|-------------|----------------------------------------------------------------------------------------------------|
| Peripheral  | Video Storage And Auto FTP Upload Policy                                                                           |
|             | Chamel 1 Channel 2 Channel 3 Channel 4 Channel 5 Channel 6                                                         |
| 📑 Maintain  | (3) Both Sub and sub stream videos will be saved into MDVR.                                                        |
|             | ④ ☑ Jpload Sub stream video to FTP server automatically.                                                           |
| Network     | * Kind reminder: Chick FTP upload to ensure that FTP server information has been correctly configured and enabled. |
| A Tra arara |                                                                                                    |
| The press   | Play audio format                                                                                                  |
| Nidao (1)   | Audio format MP3 v Language th                                                                                     |
|             |                                                                                                    |

**G** meitrack

## 11.4 MD600 Upgrade

Ensure the USB drive contains an img file, for example, MD600-V108.070.img Insert the USB drive into the USB port of the MD600 device

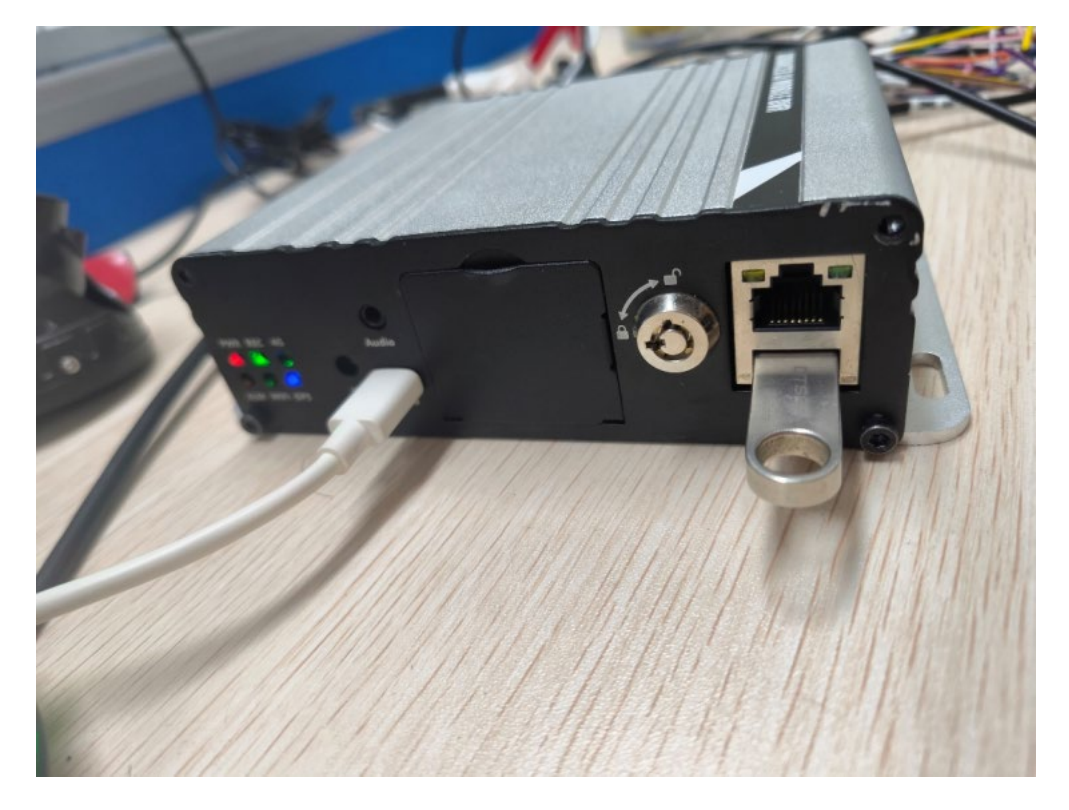

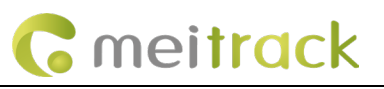

## Open the MM software, then click (1), select the upgrade file (2), and click Upgrade (3)

| Meitrack Manager 6.0.6.8       |                                                                                                    | - 🗆 X                                                 |
|--------------------------------|----------------------------------------------------------------------------------------------------|-------------------------------------------------------|
| Basic                          | Device base info                                                                                                    |                                                       |
|                                | Version Upgrade Firmware X Hw version Upgrade File List                                                                                                    | Networks                                              |
| CasEanca                       | Device stat UP560-V108:070.mg                                                                                                    |                                                       |
| Georence                       | ACC stat                                                                                                    | Flash Status: Normal                                  |
| Event                          | GSM Vet by:                                                                                                    | Dial status: Success IMSI: 460020286836578            |
| Peripheral                     | GPSStat                                                                                                    | Speed: 0km/h Satellite num: 0                         |
| Network                        | Latitur<br>WIFI                                                                                                    |                                                       |
| W Tire press                   | Stat<br>Bluetoot<br>Get File List Upgrade                                                                                                    | G Sensor                                              |
| Video                          | Scal "Please do not cut off the power or unplug the U disk or the USB cable during the<br>upgrading,otherwise, the device may be unable to be used normally! | X: 3mg Y: 34mg Z: -1021mg<br>Check                    |
| Other                          | Quick Setting Number of satellites when GPS invalid                                                                                                    |                                                       |
| AI                             | Work Mode 💫 No Sleep 💫 Normal Sleep 오 Deep Sleep                                                                                                    |                                                       |
|                                | Option COM Tool Upgrade Synchronize Parameters                                                                                                    | Factory Load Settings From File Save Settings To File |
| Get the upgrade file list succ | essfully.                                                                                                    | ID Library Version:2025.04.14.01                      |

#### A progress bar will be displayed during the upgrade process

| Version MD600                         | Y6H131V099.066                                    | IMEI                           | 861940076401434                               | SN                             | 65643020040     |      | Power                |               | 0%              |
|---------------------------------------|---------------------------------------------------|--------------------------------|-----------------------------------------------|--------------------------------|-----------------|------|----------------------|---------------|-----------------|
| Hw version H131                       |                                                   | Model                          | MD600                                         | Net type                       | WIFI            |      |                      |               |                 |
| Device status                         |                                                   |                                |                                               |                                |                 |      |                      |               |                 |
| Status<br>ACC status: ON              | Upgrade Firmware<br>Upgrade File List             |                                |                                               |                                | >               | < .  | Normal               |               |                 |
| GSM<br>Net type: 4G<br>Server 1: 67.2 | MD600-V108.070.img<br>UPGRADE.img<br>3.:          |                                |                                               |                                |                 | - 12 | Success<br>Connected | IMS           | I: 46002028683  |
| GPS<br>« Status: Non<br>Latitude: 22. | <b>al</b><br>93                                   |                                |                                               |                                |                 |      | 0km/h                | Satellite nun | n: 0            |
| WIFI<br>Status: Non                   | al                                                |                                | Estimated exercise                            |                                |                 |      | Meitrack-FAE-5G      | I             | P: 192.168.9.33 |
| Bluetooth<br>Status: Nor              | al                                                |                                | Estimated remaining                           | g time: 10 mini<br>Total       | time: 7 seconds | 1    | 2mg Y:               | 33mg 2        | Z: -1036mg      |
|                                       | MD600-V108.070.img U                              | Ipgrading                      |                                               | Get File List                  | Upgrade         |      |                      |               | Cł              |
| Quick Setting                         | *Please do not cut of<br>ale upgrading,otherwise, | f the power o<br>the device ma | r unplug the U disk o<br>y be unable to be us | or the USB cab<br>ed normally! | le during the   |      |                      |               |                 |

#### MEITRACK\_MD600\_ User\_Guide

| C Varian MD600 V61112  | 11/000.066                     | 061040076401474          | <b>CN</b>     | 65642020040       | Dower           |               |               |
|------------------------|--------------------------------|--------------------------|---------------|-------------------|-----------------|---------------|---------------|
| Version MD600-Y6H13    | ITA033'000 IW                  | 8619400/6401434          | SN            | 65643020040       | Power           |               | 0%            |
| ing Hw version H131    | Mod                            | MD600                    | Net type      | WIFI              |                 |               |               |
| Device status          | (                              |                          |               |                   |                 |               |               |
| Status                 | Upgrade Firmware               |                          |               | ×                 |                 |               |               |
| ACC status: ON         | Upgrade File List              |                          |               |                   | Normal          |               |               |
|                        | MD600-V108.070.img             |                          |               |                   |                 |               |               |
| GSM                    | or drobe.ing                   |                          |               |                   |                 |               |               |
| Net type: 4G           |                                |                          |               |                   | Success         | IMSI:         | 4600202868365 |
| Server 1: 67.203.15.7  | Tips                           |                          | ×             |                   | Connected       |               |               |
|                        |                                |                          |               |                   | -               |               |               |
| GPS                    |                                |                          |               |                   |                 |               |               |
| ain < Status: Normal   |                                | Upgraded firmware succes | isful.        |                   | Jkm/h S         | itellite num: | 0             |
| Latitude: 22.50937     |                                |                          |               |                   |                 |               |               |
| ork                    |                                |                          |               |                   |                 |               |               |
| Status: Normal         |                                | 确                        | 定 —           |                   | Meitrack-FAE-5G | IP:           | 192,168,9,33  |
| 1000                   |                                |                          | Total time: 8 | minutes 2 seconds |                 |               |               |
| Bluetooth              |                                |                          |               |                   |                 |               |               |
| Status: Normal         |                                |                          |               |                   | 2mg Y: 33m      | g Z:          | -1036mg       |
| 20                     | MD600-V108.070.img Upgraded    | firmware successful.     |               |                   |                 |               |               |
|                        |                                |                          | Get File Li   | st Upgrade        |                 |               | Chec          |
| er Quick Setting       | *Please do not cut off the po  | wer or unplug the U dis  | k or the USB  | cable during the  | _               |               |               |
| Enable Buzzer To Alert | upgrading, otherwise, the devi | ce may be unable to be   | used normali  | Y1                |                 |               |               |
| Chable batter to Alere |                                |                          |               |                   |                 |               |               |
|                        |                                |                          |               |                   |                 |               |               |
| Work Mode O No Sk      | eep 🔘 Normal Sleep 🔘 Deep      | Sleep                    |               |                   |                 |               |               |

**G** meitrack

## 12 MS06 Platform

## 12.1 Bind Device

Enter https://ms06.trackingmate.com/loginPage to open the MS06 official platform website, then enter your account and password, and click Login

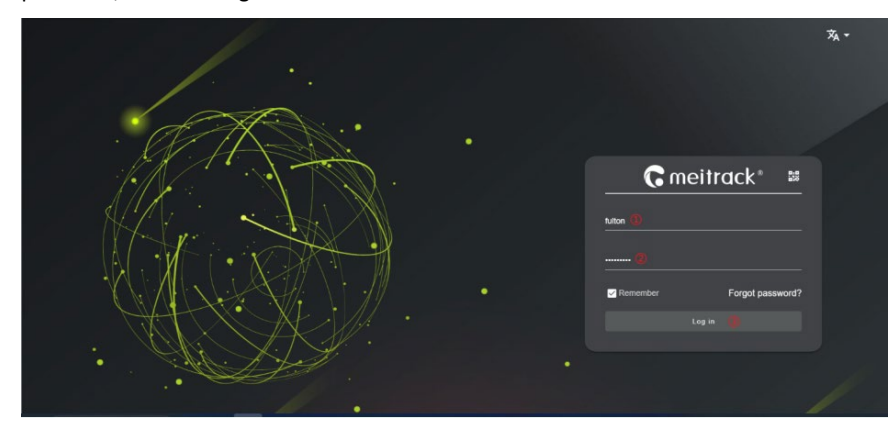

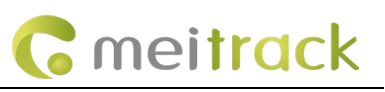

C meitrack 989999890 .... 0 . **€** 94 α R a : 23 1 0 深圳市 - 0 A C × Ca O total O online 🗄 O online 0 o alarm

Click Device; select Add; fill in the required fields marked with \*; then click save ;

Note: If unclear, please refer to the detailed MS06 user manual or contact Meitrack technical support for assistance;

### 12.2 How to view live video

Click the 1 icon, then double-click the desired 2 video channel to view the video.

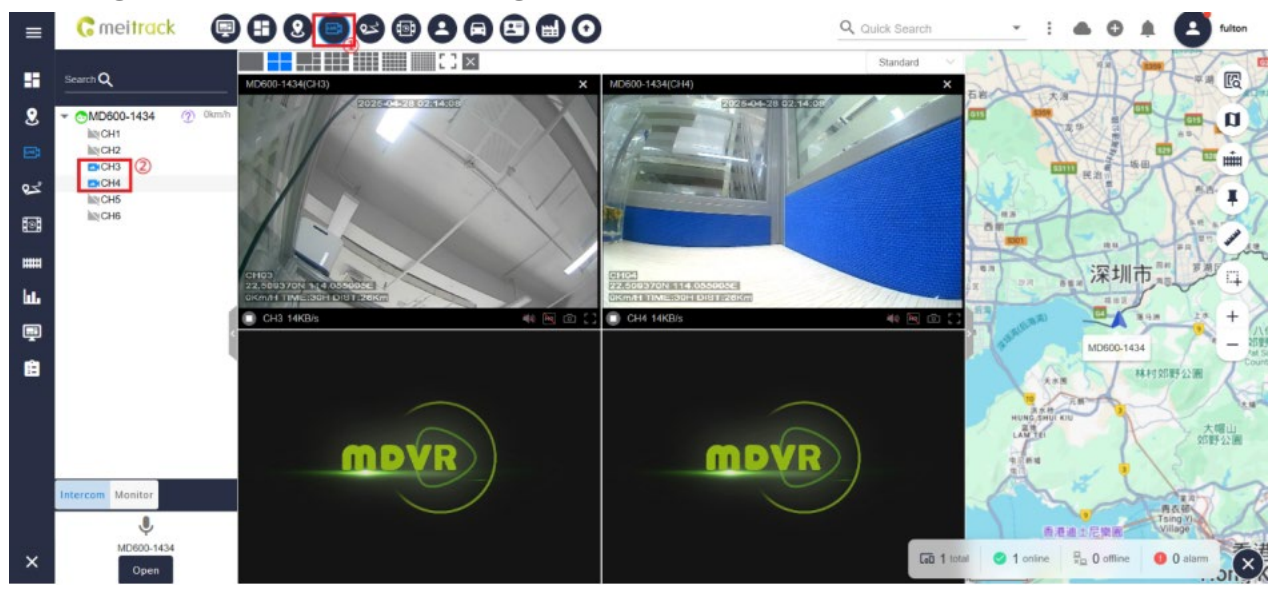

## 12.3 How to view playback video

Then click the icon (1), select the device name (2), click Search (3), select the date (4), choose from the list (5), and click Play (6).

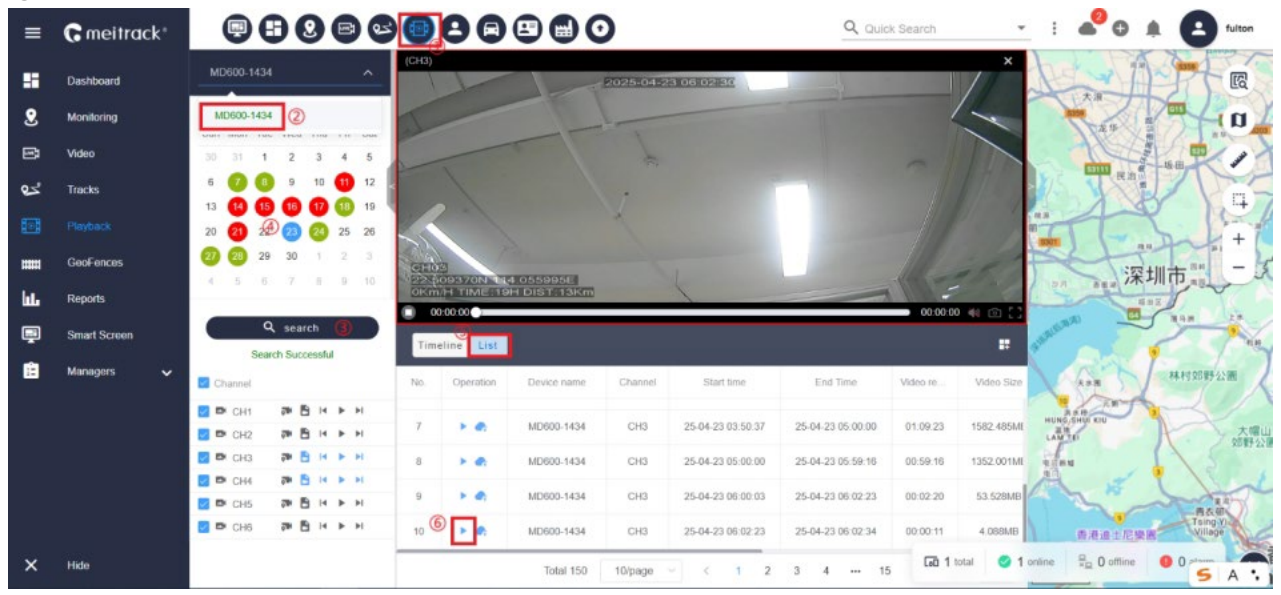

Playback video viewing diagram

Note: For additional features of the M S06 platform, please refer to the M S06 platform user manual.

If you have other questions, please email us at info@meitrack.com, and we will be happy to serve you.